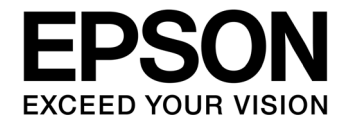

# CMOS 16-BIT SINGLE CHIP MICROCONTROLLER **S5U1C17001H2 User Manual** (ICDmini Ver2.0)

### Evaluation board/kit and Development tool important notice

- 1. This evaluation board/kit or development tool is designed for use for engineering evaluation, demonstration, or development purposes only. Do not use it for other purpose. It is not intended to meet the requirement of design for finished product.
- 2. This evaluation board/kit or development tool is intended for use by an electronics engineer, and it is not the product for consumer. The user should use this goods properly and safely. Seiko Epson dose not assume any responsibility and liability of any kind of damage and/or fire coursed by usage of it. User should cease to use it when any abnormal issue occurs even during proper and safe use.
- 3. The part used for this evaluation board/kit or development tool is changed without any notice.

#### NOTICE

No part of this material may be reproduced or duplicated in any form or by any means without the written permission of Seiko Epson. Seiko Epson reserves the right to make changes to this material without notice. Seiko Epson does not assume any liability of any kind arising out of any inaccuracies contained in this material or due to its application or use in any product or circuit and, further, there is no representation that this material is applicable to products requiring high level reliability, such as, medical products. Moreover, no license to any intellectual property rights is granted by implication or otherwise, and there is no representation or warranty that anything made in accordance with this material will be free from any patent or copyright infringement of a third party. This material or portions thereof may contain technology or the subject relating to strategic products under the control of the Foreign Exchange and Foreign Trade Law of Japan and may require an export license from the Ministry of Economy, Trade and Industry or other approval from another government agency.

All brands or product names mentioned herein are trademarks and/or registered trademarks of their respective companies.

©SEIKO EPSON CORPORATION 2011, All rights reserved.

#### Configuration of product number

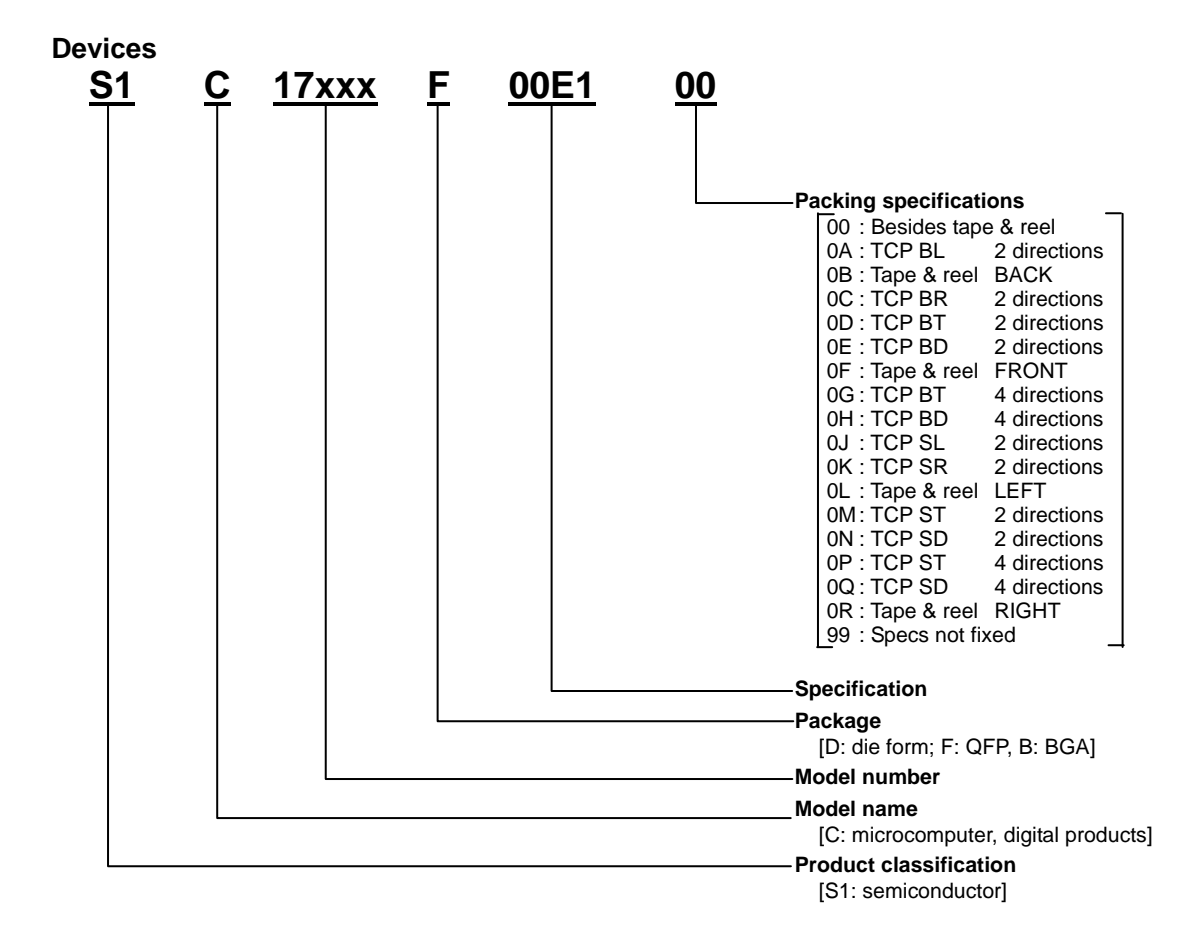

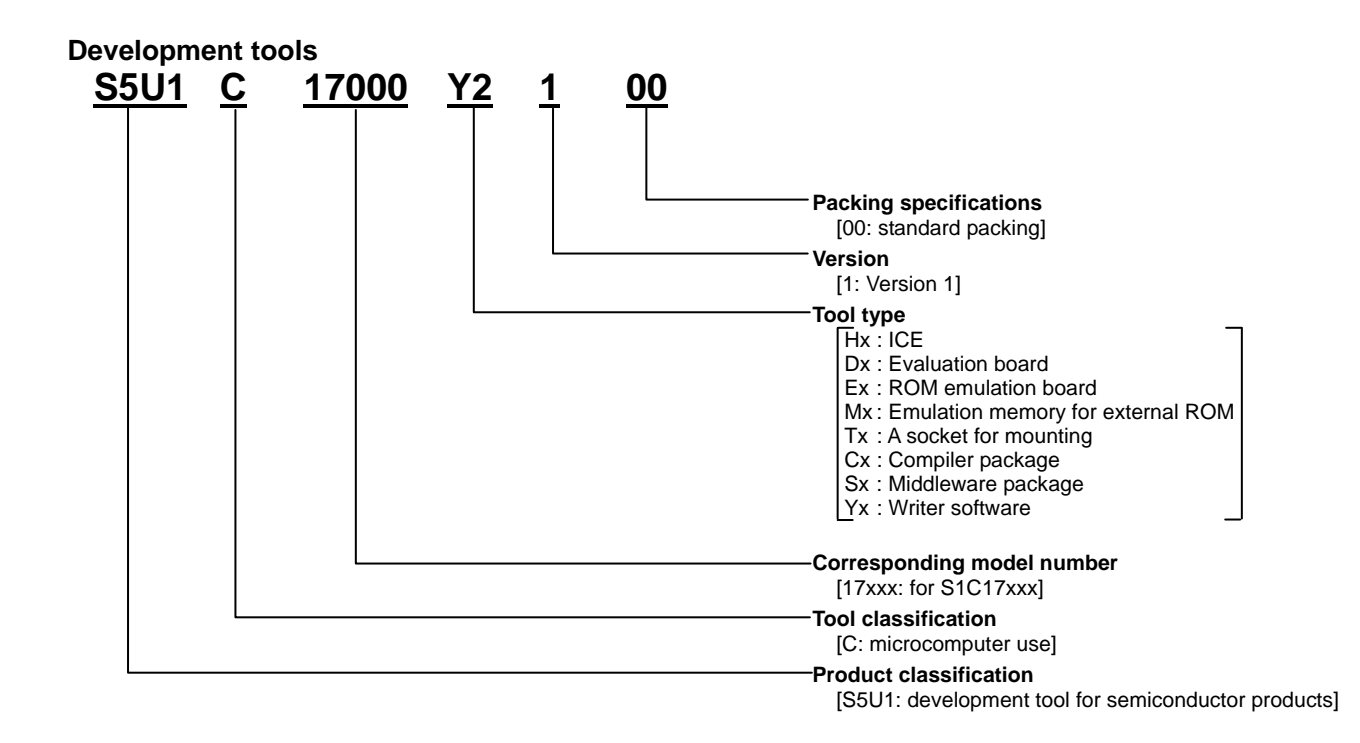

# **Table of Contents**

| 1.      | Overview                                                     | . 1        |
|---------|--------------------------------------------------------------|------------|
| 1       | .1 Features                                                  | 2          |
| 1       | .2 Operating Environment                                     | 3          |
| າ       | Components Included with Backage                             | 4          |
| ۷.      | Components included with Fackage                             | . 4        |
| 3.      | Name and Function of Each Part                               | . 5        |
| 3       | .1 Left Side Panel                                           | 5          |
|         | 3.1.1 4-pin Target Interface Connector (black)               | 5          |
|         | 3.1.2 4-pin Flash Programming Power Supply Connector (white) | 5          |
|         | 3.1.3 DIP SWICD                                              | b<br>Q     |
|         | 3.1.5 GND Pin                                                | 0<br>8     |
|         | 3.1.6 3.3 V Output Pin                                       | 8          |
|         | 3.1.7 1.8 V Output Pin                                       | 8          |
| 3       | .2 Right Side Panel                                          | 9          |
|         | 3.2.1 USB Connector                                          | 9          |
| 3       | .3 Top Panel                                                 | 10         |
|         | 3.3.1 LED                                                    | 10         |
|         | 3.3.1.1 In ICD mode                                          | .10        |
|         | 3.3.1.2 In Flash programmer mode                             | .11        |
|         |                                                              | 10         |
| 4.      | Connections                                                  | 14         |
| 4       | .1 Connecting the Target System                              | 14         |
|         | 4.1.1 Target Interface Connector                             | 14         |
|         | 4.1.1.1 Connecting to the S1C33 processor 10-pin connector   | .15        |
|         | 4.1.2 Trash Frogramming Fower Supply Connector               | 16         |
|         | 4.1.2.2 Target voltage input (TARGET VCC IN)                 |            |
|         | 4.1.2.3 Flash programming voltage output (FLASH VCC OUT)     | .17        |
| 4       | .2 Connecting to the Host Computer                           | 18         |
|         | 4.2.1 USB Driver Locations                                   | 18         |
|         | 4.2.2 USB Driver Installation Procedure                      | 18         |
| 5.      | ICD Mode                                                     | 20         |
| 5       | .1 Specifying ICD Mode                                       | 20         |
| 5       | .2 Activation in ICD Mode                                    | 20         |
| •       | 5.2.1 When the TARGET RST OUT Signal is Not Connected        | 20         |
|         | 5.2.2 When the TARGET RST OUT Signal is Connected            | 21         |
| 5       | .3 Starting Up the Debugger                                  | 21         |
| 5       | .4 Flash Programming Voltage Setting                         | 22         |
| 6       | Elash Brogrammor Modo                                        | 22         |
| U.<br>^ | FIASII FI UYI AHHHHH IVIUUUUUUU                              | <u>ک</u> ک |
| 6       | .1 Preparation for Using Flash Programmer Mode               | 23         |
|         | 6111 Command format                                          | 23         |
|         | 6.1.1.2 Command setting example                              | .25        |
|         | 6.1.2 fwld Command                                           | 25         |
|         | 6.1.2.1 Command format                                       | .25        |

|       | 6.          | .1.2.2    | Command setting example                      | 25   |
|-------|-------------|-----------|----------------------------------------------|------|
| 6.2   |             | Operati   | ons in Flash Programmer Mode                 | . 26 |
| 7. F  | =ir         | mware     | Update                                       | 28   |
| 8. F  | <b>Pr</b> e | ecautio   | ns                                           | 31   |
| 8.1   |             | Restric   | tions on Debugging                           | . 31 |
| 8.2   |             | Differer  | nces from the Actual IC                      | . 32 |
| 8.3   |             | Notes of  | on Use of S5U1C17001H                        | . 32 |
| 8.4   |             | Differer  | nces between the S5U1C17001H and S5U1C33001H | . 33 |
| 9. 1  | Fro         | oublest   | nooting                                      | 34   |
| 10. 5 | Sp          | ecifica   | tions                                        | 35   |
| 10.   | 1           | Electric  | al Characteristics                           | . 35 |
| App   | en          | dix       |                                              | 36   |
| Init  | ia          | l Validat | ion when Designing a Target System           | . 36 |
| Revi  | si          | on Hist   | ory                                          | 38   |

## **Explanation of Terms (various modes)**

## S5U1C17001H (ICDmini)

| ICD mode                                            | Flash programmer mode                                  |
|-----------------------------------------------------|--------------------------------------------------------|
| This mode is for debugging the target system.       | This mode is for programming the target system without |
| Debugging requires a host computer and the debugger | using a host computer.                                 |
| gdb (included in the S5U1C17001C S1C17 Family C     | Before programming can be performed, the program to    |
| Compiler Package).                                  | be written must be saved to the S5U1C17001H (ICDmini)  |
|                                                     | in ICD mode.                                           |

# Debugger gdb (included in the S5U1C17001C S1C17 Family C Compiler Package)

| Connect mode                                         |                                                        |  |  |
|------------------------------------------------------|--------------------------------------------------------|--|--|
| Simulator (SIM) mode                                 | ICD Mini mode                                          |  |  |
| The simulator mode simulates the target program      | This is the mode to debug the target program using the |  |  |
| execution on the host computer memory and no other   | S5U1C17001H (ICDmini) or S5U1C17002H (ICD board).      |  |  |
| tools are not required. However, the debug functions | The program will be executed on the target system. The |  |  |
| depending on the ICD cannot be used.                 | S5U1C17001H (ICDmini) must be used in this mode.       |  |  |

### Target (S1C17xxx)

| Normal mode                                                                 | Debug mode                                                 |
|-----------------------------------------------------------------------------|------------------------------------------------------------|
| The normal mode is the normal state while the target                        | In this mode, the target system accepts the control by the |
| system is executing the user program.                                       | debugger (gdb).                                            |
| The target enters debug mode by one of the conditions                       | Various debugging operations, such as display and          |
| shown below.                                                                | rewriting the registers/memory, can be performed.          |
| When a beak condition set by the debugger (gdb) has                         | The target enters this mode when executing the startup     |
| met                                                                         | sequence after connecting it to the S5U1C17001H            |
| <ul> <li>When the break button on the gdb window is clicked</li> </ul>      | (ICDmini).                                                 |
| while the debugger (gdb) is connected to the target                         |                                                            |
| <ul> <li>When a low level signal is input to the DSIO pin of the</li> </ul> |                                                            |
| target system                                                               |                                                            |
| <ul> <li>When the CPU executes the brk instruction</li> </ul>               |                                                            |

-

## 1. Overview

The S5U1C17001H (ICDmini) is a hardware tool (emulator) that allows software to be efficiently developed for the S1C17 Family of 16-bit processors and S1C33 Family of 32-bit processors. The S5U1C17001H is used to connect the S1C17 or S1C33 processor on the target system to the debugger (gdb). It provides a development environment for S1C17 and S1C33 Family software together with a debugger. It can also be used as a Flash programmer to program the Flash memory built into the processor on the target system.

This manual primarily explains how to use the S5U1C17001H. For details on the debugger (gdb) functions and commands, refer to the "S5U1C17001C Manual (C Compiler Package for S1C17 Family)" or "S5U1C33001C Manual (C Compiler Package for S1C33 Family)."

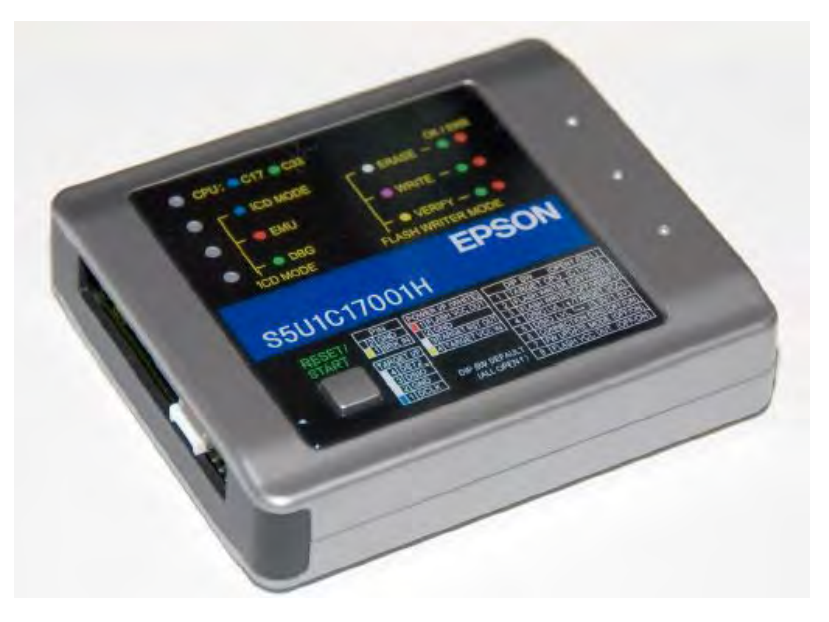

Figure 1.1 S5U1C17001H External View

Note: Do not open the case as it may cause a malfunction.

This manual applies to the following.

- S5U1C17001H2100 (ICDmini ver2.0)
- S5U1C17001H S1C17 firmware ver3.2, S1C33 firmware ver1.5<sup>\*1</sup>
- \*1: Products may be shipped installed with later versions than those indicated above, due to subsequent version upgrades.

## Precautions before using the S5U1C17001H

Please read the sections shown below before getting started with the S5U1C17001H.

These sections, especially (2) and (3), describe the answers to frequently asked questions.

- Chapter 2, Components Included with Package Make sure all of the listed items are included with your package.
- (2) Section 4.2, Connecting to the Host Computer Install the USB driver before the S5U1C17001H can be used.
- (3) Section 4.1, Connecting the Target System Please pay particular attention to the Notes.

## 1.1 Features

| S1C17 processor                                             | S1C33 processor                                   |  |  |  |
|-------------------------------------------------------------|---------------------------------------------------|--|--|--|
| Cores supported                                             |                                                   |  |  |  |
| S1C17 Core                                                  | S1C33 STD Core                                    |  |  |  |
|                                                             | S1C33 mini Core                                   |  |  |  |
|                                                             | S1C33 PE Core                                     |  |  |  |
|                                                             | S1C33 ADV Core                                    |  |  |  |
| Host in                                                     | terface                                           |  |  |  |
| USE                                                         | 3 1.1                                             |  |  |  |
| Debugger (                                                  | gdb) mode                                         |  |  |  |
| ICD Mini mode                                               | ICD6 mode                                         |  |  |  |
| Program bre                                                 | ak functions                                      |  |  |  |
| PC break function                                           | PC break function                                 |  |  |  |
| Lapse of time break function                                | Lapse of time break function                      |  |  |  |
| Forced break function                                       | Forced break function                             |  |  |  |
| External forced break function (BRK IN pin input)           | External forced break function (BRK IN pin input) |  |  |  |
|                                                             | Area break function                               |  |  |  |
|                                                             | Bus break function                                |  |  |  |
|                                                             | (Selectable logical/physical address)             |  |  |  |
|                                                             | Data break function                               |  |  |  |
| Trace function                                              |                                                   |  |  |  |
| Not av                                                      | Not available                                     |  |  |  |
| Measurement of target program execution time                |                                                   |  |  |  |
| Can be measured between 3 µs and 6515 hours                 | In second units: 3 µs to 36 minutes               |  |  |  |
|                                                             | In μs units: 3 μs to 1.8 minutes                  |  |  |  |
| Cycle count                                                 | ing function                                      |  |  |  |
| Not available                                               | Available                                         |  |  |  |
| Standalone Flash p                                          | rogrammer function                                |  |  |  |
| Available                                                   |                                                   |  |  |  |
| Firmware up                                                 | date function                                     |  |  |  |
| Avai                                                        | able                                              |  |  |  |
| DCLK frequency to communicate with the target <sup>1</sup>  |                                                   |  |  |  |
| 4 kHz to 40 MHz <sup>*2</sup> 4 kHz to 40 MHz               |                                                   |  |  |  |
| Flash programming power voltage supply                      |                                                   |  |  |  |
| Available                                                   | Available                                         |  |  |  |
| Variable voltage output: 6.0 V to 8.0 V (max. 100 mA)       | Fixed voltage output: 7.0 V (max. 100 mA)         |  |  |  |
| Target reset signal output                                  |                                                   |  |  |  |
| Avai                                                        | able                                              |  |  |  |
| Target system I/C                                           | interface voltage                                 |  |  |  |
| 3.3 V, 1.8 V, or voltage input from target (1.0 V to 5.5 V) |                                                   |  |  |  |
| Target system interface connector                           |                                                   |  |  |  |
| 4-pin connector <sup>*3</sup>                               |                                                   |  |  |  |
| Flash programming power supply connector                    |                                                   |  |  |  |
| 4-pin cc                                                    | nnector                                           |  |  |  |
|                                                             |                                                   |  |  |  |

Table 1.1.1 Features

\*1: Clock frequency output from the DCLK pin while in Debugging mode.

\*2: Reference values for data download speed are published on the user's site for each S1C processor model.

\*3: If connecting a 10-pin connector, refer to "4.1.1.1 Connecting to S1C33 processor 10-pin connector."

|                        | S5U1C17001H1100                | S5U1C17001H1200                | S5U1C17001H2100                  |
|------------------------|--------------------------------|--------------------------------|----------------------------------|
|                        | (ICDmini Ver1.0)               | (ICDmini Ver1.1)               | (ICDmini Ver2.0)                 |
| Firmware (FW)          | S1C17 FW Ver1.0 or S1C17       | S1C17 FW Ver1.1                | S1C17 FW Ver3.2                  |
| version as shipped     | FW Ver1.1                      |                                |                                  |
|                        | S1C33 FW not supported         | S1C33 FW not supported         | S1C33 FW Ver1.5                  |
| Flash programming      | Fixed 7.0 V voltage (max. 30   | Fixed 7.0 V voltage (max. 30   | Variable 6.0 V to 8.0 V          |
| voltage supply         | mA) output with S1C17          | mA) output with S1C17          | voltage (max. 100 mA)            |
|                        | processor selected             | processor selected             | output with S1C17                |
|                        |                                |                                | processor selected <sup>*1</sup> |
|                        | Fixed 7.0 V voltage (max. 30   | Fixed 7.0 V voltage (max. 30   | Fixed 7.0 V voltage (max. 30     |
|                        | mA) output with S1C33          | mA) output with S1C33          | mA) output with S1C33            |
|                        | processor selected             | processor selected             | processor selected <sup>*1</sup> |
| Flash programming      | Not supported                  | Not supported                  | Supported                        |
| voltage supply to Vpp  |                                |                                |                                  |
| pin                    |                                |                                |                                  |
| Supported target       | 3.3 V, 1.8 V, or voltage input | 3.3 V, 1.8 V, or voltage input | 3.3 V, 1.8 V, or voltage input   |
| system I/O voltage     | from target (1.0 V to 5.0 V)   | from target (1.0 V to 5.5 V)   | from target (1.0 V to 5.5 V)     |
| Target system power    | Not available                  | Not available                  | 3.3 V (max. 100 mA) output       |
| supply                 |                                |                                | pin                              |
|                        |                                |                                | 1.8 V (max. 100 mA) output       |
|                        |                                |                                | pin                              |
| Flash programming      | Not available                  | Not available                  | Available                        |
| power supply cable     |                                |                                |                                  |
| (with black connector) |                                |                                |                                  |

| Table 1.1.2 | Differences between S5U1C17001H Product | s |
|-------------|-----------------------------------------|---|
|-------------|-----------------------------------------|---|

\*1: Supported from S1C17 firmware Ver3.0 and S1C33 firmware Ver1.4 onward.

## **1.2 Operating Environment**

As the host computer, the S5U1C17001H uses a PC with a USB port (USB 1.1) available.

For details concerning operating systems, refer to "Operating Environment" in the S5U1C17001C Manual.

## 2. Components Included with Package

The following shows the components included with the S5U1C17001H package:

| (1) | S5U1C17001H main unit                        | 1                        |
|-----|----------------------------------------------|--------------------------|
| (2) | USB cable                                    | 1                        |
| (3) | Target interface cable (4-pin)               | 1                        |
| (4) | Flash programming power supply cable (4-pin) | 2                        |
| (5) | User registration card                       | English/Japanese, 1 each |
| (6) | Warranty card                                | English/Japanese, 1 each |
| (7) | Usage precautions                            | English/Japanese, 1 each |
| (8) | Manual download guide                        | English/Japanese, 1 each |

The items specified below are not included with the package. These items must be prepared separately.

#### When developing an S1C17 application

- S5U1C17001C (S1C17 Family C Compiler Package) S1C17 Family debugger (gdb) included with package
- S5U1C17001C Manual Included with S1C17 Family C Compiler Package

#### When developing an S1C33 application

- S5U1C33001C (S1C33 Family C Compiler Package) S1C33 Family debugger (gdb) included with package
- S5U1C33001C Manual Included with S1C33 Family C Compiler Package
- S5U1C17001H User Manual (ICDmini Ver2.0) This manual can be downloaded from the Seiko Epson Electronic Devices website.

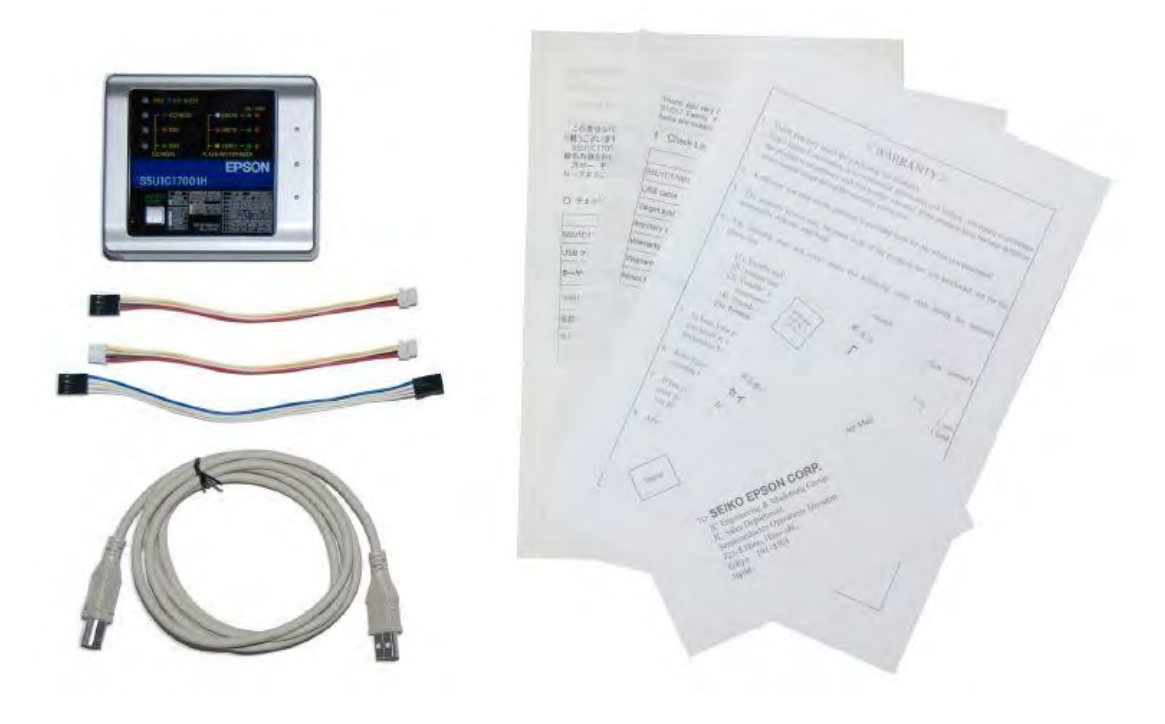

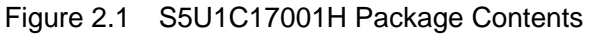

## 3. Name and Function of Each Part

The following shows the name of each part of the S5U1C17001H.

## 3.1 Left Side Panel

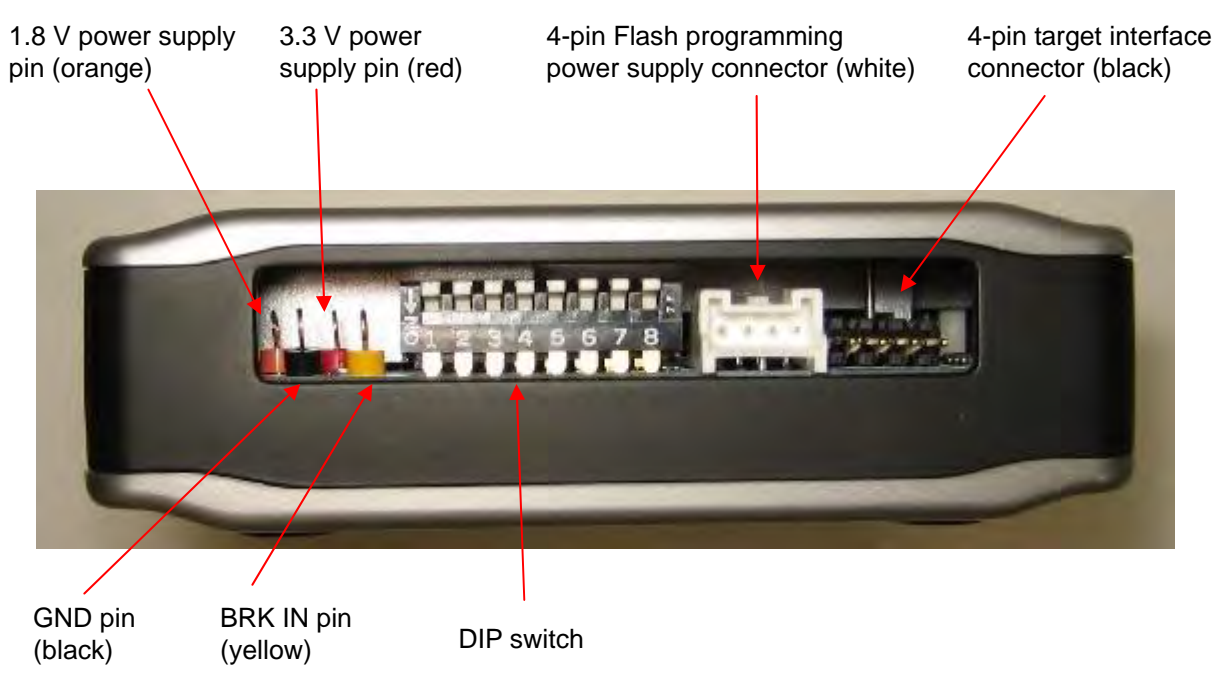

Figure 3.1.1 Left Side Panel

## 3.1.1 4-pin Target Interface Connector (black)

This connector is used to input/output the debug signals (DCLK, DSIO, and DST2) from/to the S1C processor on the target system. See Section 4.1.1, "Target Interface Connector," for the pin assignment and connection.

#### 3.1.2 4-pin Flash Programming Power Supply Connector (white)

This connector is used to output the reset signal to the target system and to supply a voltage for Flash programming (Note). Also it is used to input the target operating voltage when the target system voltage level is used for the debug signal interface. See Section 4.1.2, "Flash Programming Power Supply Connector," for the pin assignment and connection.

Note: The S5U1C17001H includes a Flash programming power supply

#### When S1C17 processor is selected

Use in conjunction with S5U1C17001C (GNU17 v2.0.0 or later) outputs a variable voltage of 6.0 V to 8.0 V (max. 100 mA).

#### When S1C33 processor is selected

Setting SW8 to "On" outputs a fixed voltage of 7.0 V (max. 100 mA).

This must never be used with S1C processors for which usage instructions are not provided in the technical manual when supplying a voltage as the Flash programming power supply from the S5U1C17001H to the target. Otherwise, there is a risk of damaging the chip due to overvoltage. The VPP pin should be left open if a connector pin is provided on the target board without using the Flash programming voltage.

### 3.1.3 DIP Switch

The DIP switch assembly is used to select the target CPU core, Flash programmer mode, DSIO signal level, connection test feature, firmware update feature, and Flash programming voltage output.

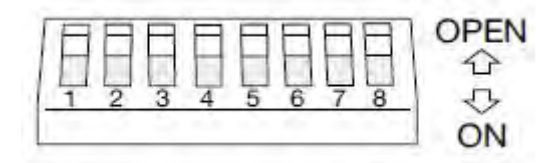

Figure 3.1.3.1 DIP Switch Assembly

Note: The changed switch settings will take effect after the RESET/START switch is pressed.

#### Selecting the target CPU core (SW1)

#### Table 3.1.3.1 SW1 Settings

| SW1      | Setting                                                                           |
|----------|-----------------------------------------------------------------------------------|
| OPEN (↑) | Target CPU is an S1C17xxx or a product in which the S1C17 Core is embedded (C17). |
| ON (↓)   | Target CPU is an S1C33xxx or a product in which the S1C33 Core is embedded (C33). |

#### Selecting either ICD Mode or Flash Programmer Mode (SW2 and SW3)

#### Table 3.1.3.2 SW2 and SW3 Settings

| SW2      | SW3      |                       | Setting                                          |
|----------|----------|-----------------------|--------------------------------------------------|
| OPEN (↑) | OPEN (↑) | ICD mode (default)    |                                                  |
| ON (↓)   | OPEN (↑) | Flash programmer mode | $Erase \rightarrow program$                      |
| OPEN (↑) | ON (↓)   | Flash programmer mode | Verify                                           |
| ON (↓)   | ON (↓)   | Flash programmer mode | Erase $\rightarrow$ program $\rightarrow$ verify |

ICD mode: Mode for executing debugging commands from the debugger on the host computer For more information on this mode, refer to "5 ICD Mode."

Flash programmer mode: The S5U1C17001H operates as a standalone Flash programmer. For more information on this mode, refer to "6 Flash Programmer Mode."

#### Selecting the DSIO signal level (SW4 and SW5)

| Table 3.1.3.3 | SW4 and SW5 | Settings |
|---------------|-------------|----------|
|---------------|-------------|----------|

| SW4      | SW5      | Setting                                      |  |
|----------|----------|----------------------------------------------|--|
| OPEN (↑) | OPEN (↑) | 3.3 V (default)                              |  |
| OPEN (↑) | ON (↓)   | 1.8 V                                        |  |
| ON (↓)   | -        | Voltage (1.0 to 5.5 V) input from the target |  |

The target operating voltage should be input to Pin 4 on the Flash programming power supply connector.

#### **Enabling the connection test (SW6)**

#### Table 3.1.3.4 SW6 Settings

| SW6      | Setting                        |  |  |
|----------|--------------------------------|--|--|
| OPEN (↑) | Omit connection test (default) |  |  |
| ON (↓)   | Execute connection test        |  |  |

The connection test is a communication diagnostic feature at start up of the debugger.

#### Setting firmware update mode (SW7)

Table 3.1.3.5 SW7 Settings

| SW7      | Setting                         |  |
|----------|---------------------------------|--|
| OPEN (↑) | Connect to the target (default) |  |
| ON (↓)   | Do not connect to the target    |  |

When SW7 is set to ON, a connection between the S5U1C17001H and the debugger (gdb) can be established even if a target is not connected. See Chapter 7, "Firmware Update," for how to update the firmware.

#### Enabling voltage output for Flash programming (SW8)

| SW8                 | Setting                                  |  |
|---------------------|------------------------------------------|--|
| OPEN (↑)            | Stop Flash programming voltage (default) |  |
| ON ( $\downarrow$ ) | Output Flash programming voltage         |  |

Note: The S5U1C17001H includes a Flash programming power supply.

#### When S1C17 processor is selected

Use in conjunction with S5U1C17001C (GNU17 v2.0.0 or later) outputs a variable voltage of 6.0 V to 8.0 V (max. 100 mA).

#### When S1C33 processor is selected

Setting SW8 to "On" outputs a fixed voltage of 7.0 V (max. 100 mA).

This must never be used with S1C processors for which usage instructions are not provided in the technical manual when supplying a voltage as the Flash programming power supply from the S5U1C17001H to the target. Otherwise, there is a risk of damaging the chip due to overvoltage.

## 3.1.4 BRK IN Pin

In ICD mode, if a Low level signal is input to this pin when the target program is being executed, execution of the target program is suspended. After a Low level is input to the BRK IN pin, a break will occur after a few instructions have been executed.

#### With S1C17 processor selected

In Flash programmer mode, inputting a Low level to this pin has the same effect as pressing the RESET/ START switch (it starts erasing/writing/verification).

#### With S1C33 processor selected

In Flash programming mode: BRK IN pin does not function.

Note: The voltage to apply to the BRK IN pin must be 0 V for low level and 3.3 V or open for high level. The BRK IN pin is always pulled up to 3.3 V.

### 3.1.5 GND Pin

Connect this pin to the GND level (0 V).

### 3.1.6 3.3 V Output Pin

Pin capable of supplying a 3.3 V power supply (max. 100 mA) to the target system.

## 3.1.7 1.8 V Output Pin

Pin capable of supplying a 1.8 V power supply (max. 100 mA) to the target system.

## 3.2 Right Side Panel

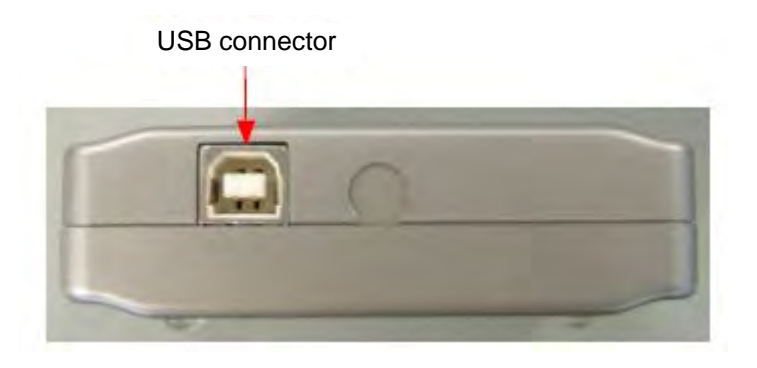

Figure 3.2.1 Right Side Panel

### 3.2.1 USB Connector

This connector is used to connect to a host computer using the supplied USB cable.

Note: When a bus-powered USB hub is used to connect the S5U1C17001H to the host computer, there may be a shortage of drive power. Especially if supplying the flash programming voltage, either connect directly to the host computer's USB port, or use an AC adapter (with USB 5 V output) capable of supplying power to the USB cable.

If using an AC adapter, set the S5U1C17001H mode to be used and confirm beforehand that erasing and writing is possible as desired.

#### 3.3 **Top Panel** LED1 CPU: C17 C17 C33 LED2 -ICD MODE ERASE LED3 -EMU WRITE LED4 -DBG VERIFY · ICD MODE FLASH WRITER MODE S5U1C17001H POWER I/F (WHITE) (OPENIT/ON RESET CC OUT **RESET/START** switch

Figure 3.3.1 Top Panel

## 3.3.1 LED

The four LEDs located on the top panel indicate debugging and Flash programming statuses. The indicated status differs between ICD mode and Flash programmer mode.

## 3.3.1.1 In ICD mode

#### LED1 (CPU)

This LED indicates the target CPU selected using SW1.

| Table 3.3.1.1.1 | LED1 | Status |
|-----------------|------|--------|
|-----------------|------|--------|

| S1C17 | S1C33 | LED status                 | Status                                                                            |
|-------|-------|----------------------------|-----------------------------------------------------------------------------------|
| ~     | -     | <ul> <li>(blue)</li> </ul> | Target CPU is an S1C17xxx or a product in which the S1C17 Core is embedded (C17). |
| _     | ~     | (green)                    | Target CPU is an S1C33xxx or a product in which the S1C33 Core is embedded (C33). |

#### LED2 (ICD MODE)

Illuminates as shown below when ICD mode is selected using SW2 and SW3.

Table 3.3.1.1.2 LED2 Status

| S1C17 | S1C33 | LED status | Status                                         |
|-------|-------|------------|------------------------------------------------|
| ✓     | ✓     | 🔵 (blue)   | The S5U1C17001H is being operated in ICD mode. |

#### LED3 (EMU)

This LED lights when the target program is started from the debugger to indicate that the target system is executing the target program. Also this LED lights when the target system is in power-off status or it is not connected. In this case, the LED will go out by turning the target system on or by pressing the RESET/ START switch after connecting the target system properly.

| atus |                 | Status      |
|------|-----------------|-------------|
|      | Table 3.3.1.1.3 | LED3 Status |

| S1C17 | S1C33 | LED status | Status                                           |
|-------|-------|------------|--------------------------------------------------|
| ✓     | ✓     | 🗕 (red)    | The target system is in power-off status.        |
|       |       |            | The target system is not connected properly.     |
|       |       |            | The target system is executing the user program. |
| ~     | ~     | • (out)    | Other                                            |

#### LED4 (DBG)

This LED indicates that the target S1C processor is placed in debug mode.

| S1C17 | S1C33 | LED status | Status                                                                   |
|-------|-------|------------|--------------------------------------------------------------------------|
| ✓     | ✓     | 😑 (green)  | The target S1C processor is placed in debug mode.                        |
|       |       |            | Also this LED rights with LED3 before the initial connection between the |
|       |       |            | S5U1C17001H and the target S1C processor has been established.           |
| ✓     | ✓     | • (out)    | Other                                                                    |

✓ : Supported

- : Not supported

#### 3.3.1.2 In Flash programmer mode

When the S5U1C17001H starts up in Flash programmer mode, LED2 lights in white ( $\bigcirc$ ), LED3 lights in magenta ( $\bigcirc$ ), or LED4 lights in yellow ( $\bigcirc$ ).

#### LED1 (CPU)

This LED indicates the target CPU selected using SW1.

```
Table 3.3.1.2.1 LED1 Status
```

| S1C17 | S1C33 | LED status | Status                                                       |
|-------|-------|------------|--------------------------------------------------------------|
| ✓     | -     | 🗕 (blue)   | Mode for products with embedded S1C17xxx or S1C17 Core (C17) |
| _     | ✓     | 🗕 (green)  | Mode for products with embedded S1C33xxx or S1C33 Core (C33) |

#### LED2 (ERASE)

This LED indicates a Flash erasing selection/operation status.

| Table 3.3.1.2.2 | LED2 Status |
|-----------------|-------------|
|-----------------|-------------|

| S1C17 | S1C33 | LED status  | Status                                                   |
|-------|-------|-------------|----------------------------------------------------------|
| ✓     | ✓     | (white)     | The Flash erasing function is selected.                  |
| ✓     | ✓     | ★ (blinking | The Flash memory is being erased.                        |
|       |       | white)      |                                                          |
| ✓     | ✓     | 🗕 (green)   | The Flash erasing operation has completed normally. (OK) |
| ✓     | ✓     | 🗕 (red)     | A Flash erase error has occurred. (ERR)                  |

#### LED3 (WRITE)

This LED indicates a Flash programming selection/operation status.

| S1C17 | S1C33 | LED status  | Status                                                                |  |
|-------|-------|-------------|-----------------------------------------------------------------------|--|
| ✓     | ✓     | (magenta)   | The Flash programming function is selected.                           |  |
|       |       |             | Write-back execution option setting                                   |  |
| ✓     | ✓     | ★ (blinking | The Flash memory is being programmed.                                 |  |
|       |       | magenta)    | Write-back operation in progress                                      |  |
| ✓     | ✓     | (green)     | ) The Flash programming operation has completed normally. (OK)        |  |
|       |       |             | Write-back completed successfully. (OK)                               |  |
|       |       |             | * Blinks when flash programmer mode non-execution option (-n) is set. |  |
| ✓     | ✓     | (red)       | A Flash program error has occurred. (ERR)                             |  |
|       |       |             | Write-back completed successfully. (OK)                               |  |

## Table 3.3.1.2.3 LED3 Status

#### LED4 (VERIFY)

This LED indicates a Flash verification selection/operation status.

| Table 3 | 3.3.1.2 | 2.4 L | ED4 | status |
|---------|---------|-------|-----|--------|
|---------|---------|-------|-----|--------|

| S1C17 | S1C33        | LED status  | Status                                                                |
|-------|--------------|-------------|-----------------------------------------------------------------------|
| ✓     | ✓            | (yellow)    | The Flash verification function is selected.                          |
|       |              |             | Write-back execution option setting                                   |
| ✓     | ✓            | 🛧 (blinking | The Flash memory is being verified.                                   |
|       |              | yellow)     | Write-back operation in progress                                      |
| ✓     | ✓            | (green)     | The Flash verify operation has completed normally. (OK)               |
|       |              |             | Write-back completed successfully. (OK)                               |
|       |              |             | * Blinks when flash programmer mode non-execution option (-n) is set. |
| ✓     | $\checkmark$ | 🗕 (red)     | A Flash verify error has occurred. (ERR)                              |
|       |              |             | Write-back completed successfully. (OK)                               |

Table 3.3.1.2.5 Other Errors

| \$1017 | S1C33 | LED status |           | S         | Status                                                            |  |
|--------|-------|------------|-----------|-----------|-------------------------------------------------------------------|--|
| 51017  | 51035 | LED1       | LED2      | LED3      | Status                                                            |  |
| ✓      | _     | *          | *         | *         | Flash programming voltage setting error (ERR)                     |  |
|        |       | (blinking  | (blinking | (blinking |                                                                   |  |
|        |       | red)       | red)      | magenta)  | The error conditions are one of the following.                    |  |
|        |       |            |           |           | (1) "-v" option was set by the "fwlp" command, but SW8 is open.   |  |
|        |       |            |           |           | (2) "-v" option was not set by the "fwlp" command, but SW8 is on. |  |
|        |       |            |           |           | (3) "-v" option was set by the "fwlp" command, but the setting    |  |
|        |       |            |           |           | was out of range or not input.                                    |  |
|        |       |            |           |           | (4) "-v" option was set multiple times by the "fwlp" command.     |  |
| ✓      | -     | *          | *         | *         | Flash programming voltage output failure (ERR)                    |  |
|        |       | (blinking  | (blinking | (blinking |                                                                   |  |
|        |       | red)       | red)      | white)    | Flash programming voltage setting processing failed in            |  |
|        |       |            |           |           | S5U1C17001H.                                                      |  |
| ✓      | -     | *          | *         | *         | Communication packet size setting error (ERR)                     |  |
|        |       | (blinking  | (blinking | (blinking |                                                                   |  |
|        |       | red)       | red)      | blue)     | (1) "-s" option was set by the "fwlp" command, but the setting    |  |
|        |       |            |           |           | was out of range or not input.                                    |  |
|        |       |            |           |           | (2) "-s" option was set multiple times by the "fwlp" command.     |  |
| ✓      | -     | *          | *         | *         | Write-back setting error (ERR)                                    |  |
|        |       | (blinking  | (blinking | (blinking |                                                                   |  |
|        |       | red)       | red)      | yellow)   | (1) "-b" option was set by the "fwlp" command, but the setting    |  |

|   |   |           |           |           | was out of range or not input.                                     |
|---|---|-----------|-----------|-----------|--------------------------------------------------------------------|
|   |   |           |           |           | (2) "-b" option was set multiple times by the "fwlp" command.      |
| ✓ | - | *         | *         | *         | Flash programmer non-execution (erase, write, verify) setting      |
|   |   | (blinking | (blinking | (blinking | error (ERR)                                                        |
|   |   | red)      | yellow)   | red)      |                                                                    |
|   |   |           |           |           | (1) "-n" option was set by the "fwlp" command, but a text string   |
|   |   |           |           |           | was set.                                                           |
|   |   |           |           |           | (2) "-n" option was set multiple times by the "fwlp" command.      |
| ✓ | - | •         | •         | •         | Flash programmer non-execution (erase, write, verify) setting      |
|   |   | (blinking | (blinking | (blinking | error (ERR)                                                        |
|   |   | red)      | red)      | red)      |                                                                    |
|   |   |           |           |           | Write-back execution option (-b) was not set.                      |
| ✓ | - | *         | *         | *         | Timeout setting error (ERR)                                        |
|   |   | (blinking | (blinking | (blinking |                                                                    |
|   |   | red)      | blue)     | red)      | (1) "-t" option was set by the "fwlp" command, but the setting was |
|   |   |           |           |           | out of range or not input.                                         |
|   |   |           |           |           | (2) "-t" option was set multiple times by the "fwlp" command.      |

✓ : Supported

- : Not supported

#### 3.3.2 RESET/RESTART Switch

The function differs between ICD mode and Flash programmer mode.

#### In ICD mode

Click:

The firmware restarts and performs the initial sequence for connecting with the S1C processor on the target system. If the target board has not been connected physically, the S5U1C17001H enters initial connection waiting status.

When the TARGET RST OUT signal of the S5U1C17001H has been connected to the target system, a reset signal is output to the target system simultaneously.

#### In Flash programmer mode

Click:

The S5U1C17001H starts the selected Flash operation (erasing, programming, verification). If the LED for the operation to be executed indicates OK or ERR, a hardware reset will return to default state. The S5U1C17001H is subjected to a hardware reset while the Flash programmer is operating.

Press and hold (about three seconds):

Issues a hardware reset to the S5U1C17001H.

Note: When a DIP switch setting is changed, it will take effect by pressing the RESET/START switch (in both ICD and Flash programmer modes).

## 4. Connections

## 4.1 Connecting the Target System

### 4.1.1 Target Interface Connector

The 4-pin target interface connector (black) on the S5U1C17001H is used to input/output the debug signals from/to the S1C processor on the target system. Use the target interface cable attached to the S5U1C17001H to connect between this connector and the target system. This connection is always required to perform debugging. The pin assignment of the 4-pin connector (black) on the S5U1C17001H is shown in the table below. For the debug pin numbers on the S1C processor, refer to the technical manual of each model.

|      | No. | Pin name | I/O | Pin function                          |
|------|-----|----------|-----|---------------------------------------|
| 4321 | 1   | DCLK     | I   | Clock signal input pin for debugging  |
| •••• | 2   | GND      | _   | Power supply GND pin                  |
|      | 3   | DSIO     | I/O | Serial transfer I/O pin for debugging |
|      | 4   | DST2     | I   | Debug status signal input pin         |

Table 4.1.1.1 Pin Assignment of the Target Interface Connector (Black)

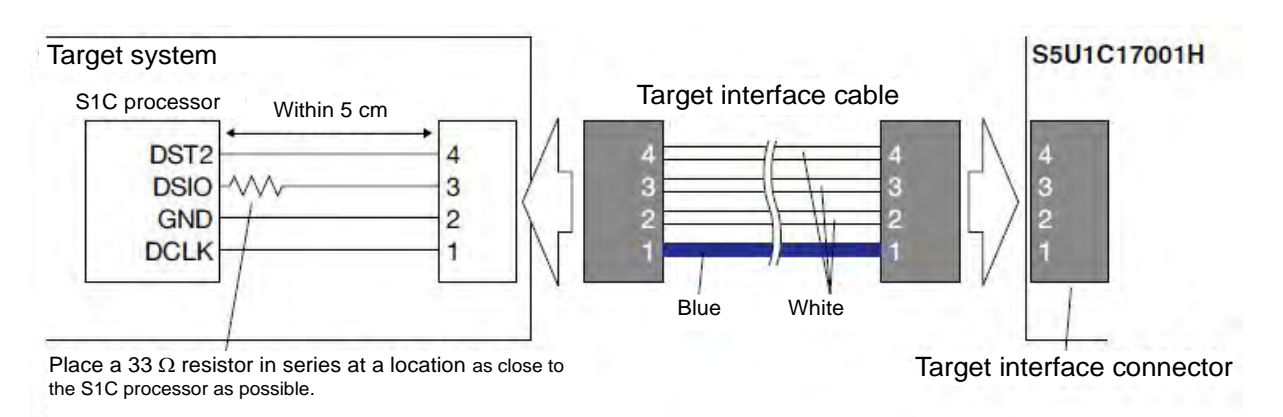

Figure 4.1.1.1 Connecting the Target System

- Notes: Set the interface level (3.3 V/1.8 V/target input) using the DIP switches SW4 and SW5, and select the CPU Core using the SW1 according to the target system before connecting the target system.
  - The signals connected to the S5U1C17001H are very high-speed signals, so the connector on the target system must be mounted within 5 cm from the S1C processor. If there is more distance between the connector and the S1C processor, the S5U1C17001H may not work properly.
  - When wiring the S1C processor to the target connector for connecting the S5U1C17001H, insert a 33  $\Omega$  resistor in series between the S1C processor DSIO pin and the connector. This resistor must be placed as close to the S1C processor as possible. Although the system can operate without this 33  $\Omega$  resistor, we recommend inserting this resistor to prevent malfunctions. The other pins are connected directly. A low-level input to the DSIO pin issues a forced break to set the S1C processor into debug mode. Although this signal is pulled up through about 100 k $\Omega$  internally, when not debugging, we recommend either removing the 33  $\Omega$  resistor to reduce noise and other problems or pulling this line up to the VDD level.
  - Be sure to use the supplied 4-pin cable for connecting the target system to the S5U1C17001H. Using another cable may cause a malfunction. If use of another cable is unavoidable, do not extend the target interface cable, and connect the cable directly to the S5U1C17001H so that the distance to the S1C processor on the target system is as short as possible (no more than 20 cm).
  - The 4-pin connector does not have a projection for preventing reverse insertion. Check the cable color (blue) of pin 1 to be sure the insertion of connector is proper when connecting it to the target system.

### 4.1.1.1 Connecting to the S1C33 processor 10-pin connector

Connect as shown below when connecting to the S1C33 processor 10-pin connector.

| NO. | 10-pin connector pin |   | NO. | 4-pin connector pin |
|-----|----------------------|---|-----|---------------------|
| 1   | DCLK                 |   | 1   | DCLK                |
| 2   | GND                  |   | 2   | GND                 |
| 3   | DSIO                 | ] | 3   | DSIO                |
| 4   | GND                  |   | 4   | DST2                |
| 5   | DST2                 |   |     |                     |
| 6   | GND                  |   |     |                     |
| 7   | DST1                 |   |     |                     |
| 8   | GND                  |   |     |                     |
| 9   | DST0                 | ] |     |                     |
| 10  | DPCO                 | ] |     |                     |

Figure 4.1.1.2 10-pin Connector Connection

The pins above not linked by dotted lines should be left open.

Note: Connect the S5U1C17001H to the S1C processor ensuring that the distance between them is as short as possible (no more than 20 cm).

Shielding the signal wire using GND is also effective in ensuring stable operation.

## 4.1.2 Flash Programming Power Supply Connector

The 4-pin Flash programming power supply connector (white) is used to output a reset signal and a Flash programming voltage to the target system, and to input the target interface voltage. These signals are not necessary for debugging. Connect between this connector and the target system using the Flash programming power supply cable attached to the S5U1C17001H as necessary. The pin assignment of the 4-pin connector (white) on the S5U1C17001H is shown in the table below.

|      | No. | Pin name       | I/O | Pin function                         |
|------|-----|----------------|-----|--------------------------------------|
| 1234 | 1   | FLASH VCC OUT  | 0   | Flash programming voltage output pin |
|      | 2   | GND            | Ι   | Power supply GND pin                 |
|      | 3   | TARGET RST OUT | 0   | Target reset signal output pin       |
|      | 4   | TARGET VCC IN  | Ι   | Target voltage input pin             |

 Table 4.1.2.1
 Pin Assignment of the Flash Programming Power Supply Connector (White)

\* Pay attention to the pin number assignment. (It is the reverse order of the target interface connector.)

## 4.1.2.1 Target reset signal output (TARGET RST OUT)

By pressing the RESET/START switch in ICD mode, the TARGET RST OUT outputs a reset signal to the target system.

When using the TARGET RST OUT output, a reset circuit as shown in the figure below is recommended.

The connection to #RESET of target reset signal is not essential, although it allows debugging to be performed more efficiently.

When using the Flash protection function, it is best to have a connection. Connection is also recommended in the Flash programmer mode and when using the S5U1C17001H as the Gang Writer (Gang Programmer) using S5U1C17000Y2. For details of the Gang Writer, refer to the S5U1C17000Y2 Gang Writer Software Manual.

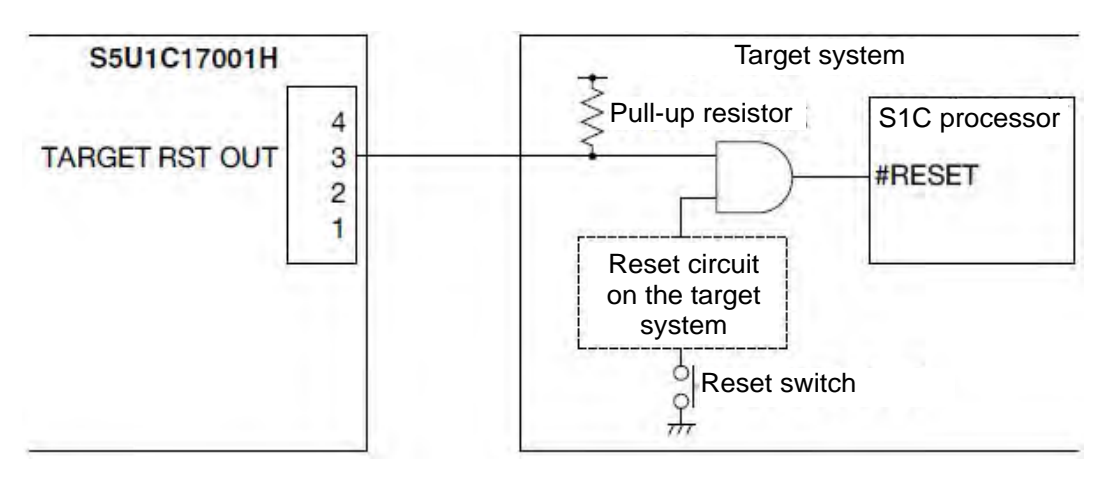

Figure 4.1.2.1 Example of Target Reset Circuit

## 4.1.2.2 Target voltage input (TARGET VCC IN)

In addition to 3.3 V and 1.8 V, the S5U1C17001H is capable of interfacing with the target system using the voltage (1.0 to 5.5 V) input from the target system. To use this function, set SW4 to ON and input the target voltage to the TARGET VCC IN pin.

## 4.1.2.3 Flash programming voltage output (FLASH VCC OUT)

Depending on the Flash memory built into the target S1C processor, it may be necessary to supply the Flash programming voltage to the VPP pin on the target for certain products. The S5U1C17001H is capable of supplying the Flash programming voltage from the FLASH VCC OUT pin. The voltage can be supplied as described below.

#### When S1C17 processor is selected

Use in conjunction with S5U1C17001C (GNU17 v2.0.0 or later) outputs a variable voltage of 6.0 V to 8.0 V (max. 100 mA).

For more details of the Flash programming voltage output method with the S1C17 processor selected, refer to "5.4 Flash Programming Voltage Setting" or "6. Flash Programmer Mode."

#### When S1C33 processor is selected

Setting SW8 to "ON" outputs a fixed voltage of 7.0 V (max. 100 mA). Setting SW8 to "ON", always outputs a voltage of 7 V voltage from the FLASH VCC OUT pin regardless of whether the RESET/START switch is operated.

Note: Refer to the individual technical manual for each model to determine whether the Flash programming voltage supply is required. Do not use this voltage unless mentioned in the technical manual. Otherwise, there is a risk of damaging the S1C processor due to overvoltage.

## 4. Connections

## 4.2 Connecting to the Host Computer

Use the USB cable provided to connect the S5U1C17001H to the host computer. When the S5U1C17001H is connected to the host computer for the first time, the host computer will request that the USB driver be installed.

#### 4.2.1 USB Driver Locations

The USB driver is located as shown below. Use the appropriate USB driver to suit the operating system.

#### When S1C17 processor is selected

The USB driver is located in the following directory created when the S5U1C17001C (GNU17) was installed. *User Folder*\EPSON\GNU17\utility\drv\_usb

#### When S1C33 processor is selected

The USB driver is located in the following directory created when the S5U1C33001C (GNU33) was installed. User Folder\EPSON\GNU33\utility\drv\_usb\Icd33v60

#### 4.2.2 USB Driver Installation Procedure

Install the USB driver as follows.

(1) First time the S5U1C17001H is connected to the host computer with the USB cable, the dialog box shown below will be displayed.

#### When S1C17 processor is selected

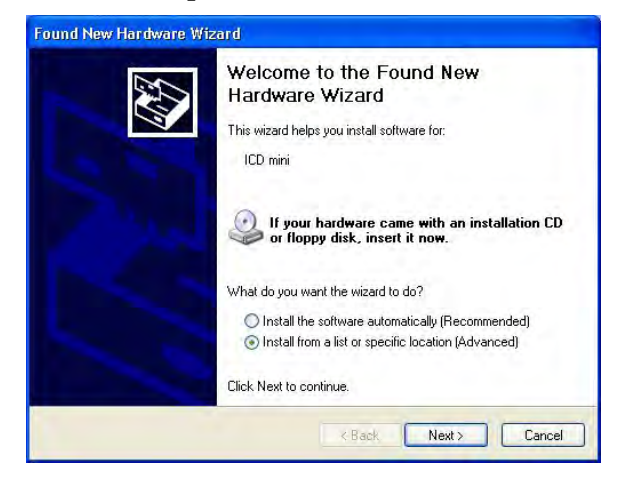

#### When S1C33 processor is selected

| Found New Hardware Wi | zard                                                                                                    |
|-----------------------|----------------------------------------------------------------------------------------------------|
|                       | Welcome to the Found New<br>Hardware Wizard<br>This wizard helps you install software for.<br>S5U1C33001H                                     |
|                       | If your hardware came with an installation CD or floppy disk, insert it now.                                                                  |
|                       | What do you want the wizard to do?<br>Install the software automatically (Recommended)<br>Install from a list or specific location (Advanced) |
|                       | Click Next to continue.                                                                                                    |
|                       | < Back Next > Cancel                                                                                                    |

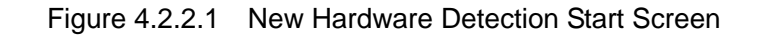

(2) Install the USB driver by following the directions displayed by the wizard. For more details of the USB driver browsing directories, refer to "4.2.1 USB Driver Locations."

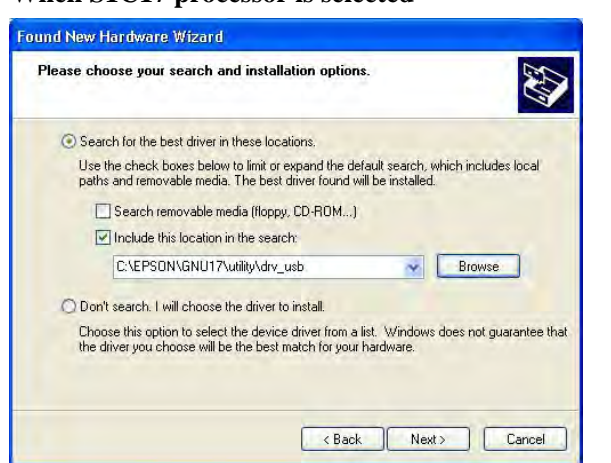

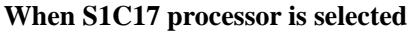

| Completing the Found New<br>Hardware Wizard<br>The wizard has finished installing the software for: |
|----------------------------------------------------------------------------------------------------|
| Click Finish to close the wizard.                                                                   |

#### When S1C33 processor is selected

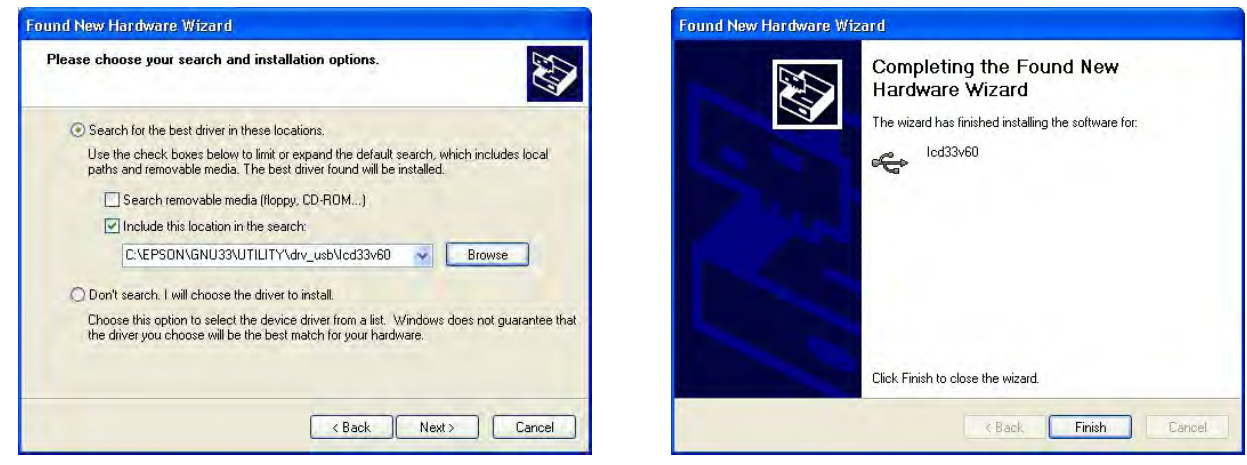

Figure 4.2.2.2 Driver Installation Screen

When S1C33 processor is selected

The device manager will be displayed as shown below when the USB driver has been installed correctly.

#### When S1C17 processor is selected

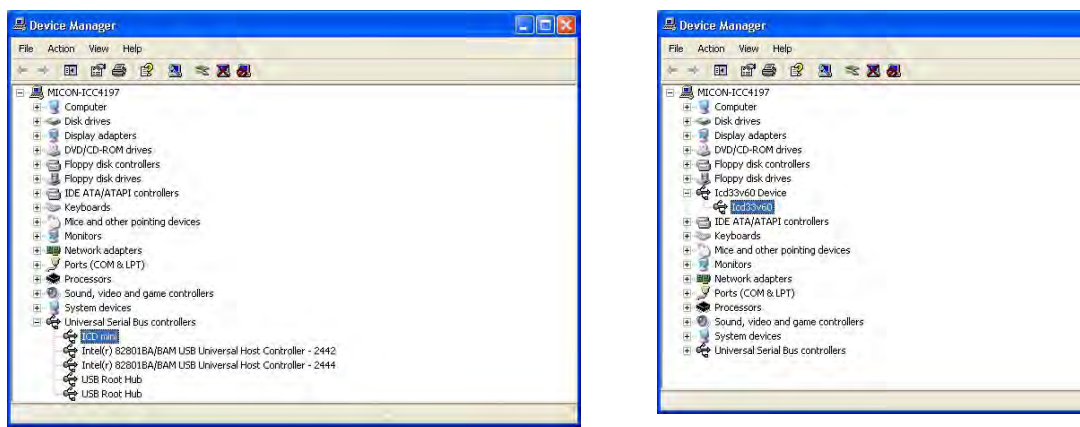

Figure 4.2.2.3 Driver Installation Complete Screen

Note: If the window above is not displayed correctly, try to reinstall the USB driver.

## 5. ICD Mode

ICD mode is an S5U1C17001H operating mode for debugging the target system by connecting the S5U1C17001H to the debugger (gdb) on the host computer. The following explains the settings for activating ICD mode and operations.

Downloading the program to Flash can also be performed in this mode.

## 5.1 Specifying ICD Mode

Set the DIP switches as shown below to start up the S5U1C17001H in ICD mode.

#### When S1C17 processor is selected

SW1 = OPEN

#### When S1C33 processor is selected

SW1 = ON

Set SW2, SW3, and SW7 as follows.

SW2 = OPENSW3 = OPENSW7 = OPEN

SW4, SW5, SW6, and SW8 should be set as necessary.

Note: The DIP switch settings are enabled by pressing the RESET/START switch.

## 5.2 Activation in ICD Mode

After connecting the S5U1C17001H to the target system and the host computer, start up the S5U1C17001H by following the procedure described below. If the S5U1C17001H is started up in another procedure, it may not be connected to the target system normally.

## 5.2.1 When the TARGET RST OUT Signal is Not Connected

When the TARGET RST OUT signal is not connected to the reset input on the target system, start up the S5U1C17001H by the procedure described below.

- (1) Press the S5U1C17001H RESET/START switch.
  - LED1 (blue) or (green)
  - LED2 (blue)
  - LED3 (red)
  - LED4 (green)
- (2) Press the target system reset switch.

The LEDs illuminate as shown below once connection is successfully completed.

- LED1 (blue) or (green)
- LED2 (blue)
- LED3 (out)
- LED4 (green)

If the LEDs appear as shown below, repeat the procedure from step (1).

- LED1 (blue) or (green) LED2 (blue) LED3 (red)
- LED4 (green) or (out)

### 5.2.2 When the TARGET RST OUT Signal is Connected

When the TARGET RST OUT signal is connected to the reset input on the target system, just press the RESET/ START switch on the S5U1C17001H for starting up. The S5U1C17001H automatically generates a target reset signal with the proper connection sequence.

- (1) Press the RESET/START switch on the S5U1C17001H.
  - The LEDs illuminate as shown below once connection is successfully completed. LED1 (blue) or (green)

| LED1 | 🔵 (blue) or 🔍 |
|------|---------------|
| LED2 | 🔵 (blue)      |
| LED3 | • (out)       |
| LED4 | 😑 (green)     |

If the LEDs appear as shown below, repeat the procedure from step (1).

|      | <br>-                        |
|------|------------------------------|
| LED1 | • (blue) or • (green)        |
| LED2 | • (blue)                     |
| LED3 | • (red)                      |
| LED4 | • (green) or $\bullet$ (out) |

## 5.3 Starting Up the Debugger

Start up the debugger (gdb) on the host computer after the connection between the S5U1C17001H and the target S1C processor has been established by the operations described above.

When debugging using the debugger with the S5U1C17001H connected, the debugger must be set to each mode by executing the target command.

#### When the S1C17 processor is selected

(gdb) target icd usb  $\leftarrow$  ICD mini mode setting command

#### When the S1C33 processor is selected

(gdb) target icd6 usb ← ICD6 mode setting command

For more details of debugger commands and debugger operations, refer to the "S5U1C17001C Manual (S1C17 Family C compiler package)" or "S5U1C33001C Manual (S1C33 Family C compiler package)."

Note: Before disconnecting the S5U1C17001H from the host computer, be sure to terminate the debugger.

## 5.4 Flash Programming Voltage Setting

This function can be set only when the S1C17 processor is selected.

A Flash programming voltage (Flash erasing and programming voltage) can be output to the S1C17 processor if required for Flash erasing and programming on the S1C17 processor in ICD mode. This must be used in conjunction with the S5U1C17001C (GNU17 Ver2.0.0 or later).

Refer to the corresponding technical manual to determine whether the Flash programming voltage supply is required to the S1C17 processor.

The Flash programming voltage is supplied to the S1C17 processor from the FLASH VCC OUT pin on the Flash programming power supply connector. For more details of the Flash programming power supply connector, refer to "4.1.2 Flash Programming Power Supply Connector."

The following settings are required to output the Flash programming voltage.

 S5U1C17001H settings Set the S5U1C17001H SW8 to "ON" to enable Flash programming voltage output.

Note: The DIP switch settings are not enabled until the RESET/SWITCH is pressed.

(2) Flash programming voltage settings

The Flash programming voltage settings can be set using the following commands after the S5U1C17001H and debugger (gdb) have been started up. The Flash programming voltage will differ depending on the model. For more details on the Flash programming voltage, refer to the corresponding technical manual.

#### Flash erasing/programming voltage setting and output start

(gdb) c17 flv *Voltage Voltage*: Flash erasing/programming voltage (decimal value in 0.1 V units) Decimal point and "0" must be included. Voltage setting range: 6.0 V ≤ Voltage ≤ 8.0 V Supply current: max. 100 mA

#### Flash erasing/programming voltage output canceling

(gdb) c17 flvs

This must always be executed after executing the c17 flv command.

Example: Set Flash erasing voltage to 7.5 V, programming voltage to 7.0 V, and then cancel.

| (gdb) c17 flv 7.5          |       | Flash erasing voltage 7.5 V setting, output start     |
|----------------------------|-------|-------------------------------------------------------|
| Set Ilash voltage $/.5v$   |       | Errora Elash mamarr                                   |
| (gub) c17 The 8000 T 52    | ••••• | Erase Frash memory                                    |
| (gdb) c17 flvs             | ••••• | Cancel Flash erasing voltage output                   |
| Stop output flash voltage. |       |                                                       |
| :                          |       |                                                       |
| (gdb) c17 flv 7.0          |       | Flash programming voltage 7.0 V setting, output start |
| Set flash voltage 7.0V     |       |                                                       |
| (gdb) load                 |       | Program Flash memory                                  |
| (gdb) c17 flvs             |       | Cancel Flash programming voltage output               |
| Stop output flash voltage. |       |                                                       |
|                            |       |                                                       |

For information on debugger (gdb) operations and other commands, refer to the "S5U1C17001C Manual (S1C17 Family C Compiler Package)."

## 6. Flash Programmer Mode

As flash writer at main unit, flash programmer mode is an S5U1C17001H operating mode for using it as a standalone Flash programmer. This section describes the preparation and operations for using the Flash programmer mode.

It is not used when debugging programs.

This operation is used only when the S5U1C17001H is used as a Flash programmer without a host computer for mass production etc.

## 6.1 Preparation for Using Flash Programmer Mode

The S5U1C17001H is capable of programming data such as programs saved to the internal Flash memory directly to the target system.

First save the Flash erasing/programming program (FLS program) and user program to the S5U1C17001H internal memory as described below.

- (1) Start up the S5U1C17001H in ICD mode. Refer to "5.2 Activation in ICD Mode."
- (2) Start up the debugger. Refer to "5.3 Starting Up the Debugger."
- (3) Save the FLS program corresponding to the target system (S1C processor) or external Flash memory to the S5U1C17001H internal memory using the debugger (gdb) "fwlp" command.
- (4) Load the data to be written to the target Flash memory to the S5U1C17001H using the "fwld" command.
- (5) Quit the debugger. For details of debugger (gdb) start/end procedures and how to create saf format files, refer to the S5U1C17001C Manual (S1C17 Family C Compiler Package) or the S5U1C33001C Manual (S1C33 Family C Compiler Package).

#### 6.1.1 fwlp Command

The debugger (gdb) "fwlp" command is used to save FLS programs for the target system (S1C processor) or external flash memory in the S5U1C17001H internal memory.

#### 6.1.1.1 Command format

(gdb) S1c fwlp Filename EraseEntryAddr WriteEntryAddr [Comment]

S1c: Target processor command ("c17" or "c33")
Filename: Erasing/programming program file name (FLS program name)
EraseEntryAddr: Erase routine address
WriteEntryAddr: Write routine address
Comment: Data/address information identifier comment (can be omitted) Enclose in double quotes if it includes spaces.

The following options (v, s, b, n, t) can be specified in the comment section only when the S1C17 processor has been selected.

| -V       |                                                                                    |
|----------|------------------------------------------------------------------------------------|
| Function | Flash programming voltage control option                                           |
|          | Specifying the "-v" option within the comment section allows the flash programming |
|          | voltage to be set.                                                                 |

| Format     | -vEraseVoltage-WriteVoltage                                                                                                    |
|------------|----------------------------------------------------------------------------------------------------|
|            | EraseVoltage: Erase voltage<br>WriteVoltage: Write voltage                                                                                                    |
| Parameters | EraseVoltage: $6.0 \text{ V} \leq \text{EraseVoltage} \leq 8.0 \text{ V}$<br>WriteVoltage: $6.0 \text{ V} \leq \text{WriteVoltage} \leq 8.0 \text{ V}$<br>The maximum current is 100 mA. |

| -8         |                                                                                |
|------------|--------------------------------------------------------------------------------|
| Function   | Communication packet size specification option                                 |
|            | Specifying the "-s" option within the comment section allows the communication |
|            | packet size to be set for transferring user programs.                          |
| Format     | -sSendSize                                                                     |
|            |                                                                                |
|            | SendSize: Communication packet size                                            |
| Parameters | SendSize: $1Byte \le SendSize \le 1010$ Byte (base 10)                         |

| -b         |                                                                                    |                                                             |  |
|------------|------------------------------------------------------------------------------------|-------------------------------------------------------------|--|
| Function   | Write-back execution option                                                        |                                                             |  |
|            | Specifying the "-b" option within the comment section allows the flash memory data |                                                             |  |
|            | embedded in the target to be read and re-written.                                  |                                                             |  |
|            | This option can be used in conjunction with the Flash programmer mode              |                                                             |  |
|            | non-execution option (-n) to execute the write-back function only.                 |                                                             |  |
| Format     | -bWriteBackEntryAddr-ProgramSize                                                   |                                                             |  |
|            |                                                                                    |                                                             |  |
|            | WriteBackEntryAddr:                                                                | Write-back routine address                                  |  |
|            | ProgramSize:                                                                       | Write-back FLS program size                                 |  |
| Parameters | WriteBackEntryAddr:                                                                | $0x000000 \le WriteBackEntryAddr \le 0xfffffe(hexadecimal)$ |  |
|            | ProgramSize:                                                                       | $0000 < ProgramSize \le 8192$ (base 10)                     |  |

| -n       |                                                                                   |
|----------|-----------------------------------------------------------------------------------|
| Function | Flash programmer mode non-execution option                                        |
|          | Specifying the "-n" option within the comment section allows the flash programmer |
|          | functions (erase, write, and verify) not to be executed.                          |
|          | This option is used in conjunction with the Write-back execution option (-b).     |
| Format   | -n                                                                                |

| -t         |                                                                                   |
|------------|-----------------------------------------------------------------------------------|
| Function   | Timeout specification option                                                      |
|            | Specifying the "-t" option within the comment section allows a timeout to be set. |
| Format     | -tTimeOut                                                                         |
|            |                                                                                   |
|            | TimeOut: Timeout value                                                            |
| Parameters | TimeOut: $1 \text{ s} \leq \text{TimeOut} \leq 1073741823 \text{ s}$ (base 10)    |

- Note: Options are identified by "delimiter character (NULL, space) + '-' + Option." Data will be treated as data/address information identifier comments if it does not follow this format.
  - The option format must always be terminated with a delimiter character (NULL, space).
  - Delimiter characters are also essential between options and between options and comments. An option error will occur if these are not set.
  - Option settings may use either upper case or lower case.
  - An option error will occur if the same option is set more than once.

#### 6.1.1.2 Command setting example

#### When S1C17 processor is selected

- Example: Save FLS program fwr17701v11.saf to S5U1C17001H internal memory. With erasing routine address 0x48 and writing routine address 0x80 (gdb) c17 fwlp. fwr17701v11.saf 0x48 0x80
- Example: When flash programming voltage and communication packet size setting are required Set the communication packet size to 128 bytes, the flash erase voltage to 7.5 V, and the write voltage to 7.0 V, and save the FLS program fwr17651v11.saf to the S5U1C17001H internal memory. For erasing routine address 0x9c and writing routine address 0x68 (gdb)c17 fwlp fwr17651v11.saf 0x9c 0x68 "-v7.5-7.0 –s128"
- Example: To execute write-back function Set the write-back routine address to 0x10 and the write-back FLS program size to 1312 bytes, and save the dedicated write-back function execution FLS program fwr17f57\_writeback.saf to the S5U1C17001H internal memory. For erasing routine address 0x9c and writing routine address 0x68 (gdb)c17 fwlp fwr17f57\_writeback.saf 0x9c 0x68 "-v7.5-7.0 -s128 -b0x10-1312"

For more details of FLS programs such as erasing and writing routine addresses, refer to the "ReadMe" shown below created when the GNU17 was installed. *User folder*\EPSON\GNU17\mcu\_model\model\fls

#### When S1C33 processor is selected

Example: Save FLS program fls\_program.saf to S5U1C17001H internal memory. With erasing routine address 0x14c and writing routine address 0x180 (gdb) c33 fwlp fls\_program.saf 0x14c 0x180

For more details of FLS programs such as erasing and writing routine addresses, refer to the documentation included with the FLS program.

#### 6.1.2 fwld Command

The debugger (gdb) "fwld" command is used to save data to be written to the target flash memory in the S5U1C17001H internal memory.

#### 6.1.2.1 Command format

(gdb) S1c fwld Filename EraseStartBlock EraseEndBlock EraseParam [Comment]

- S1c: Target processor command ("c17" or "c33")
- Filename: Data file name (Motorola S3 format)
- EraseStartBlock: Erase start block
- EraseEndBlock: Erase end block
- EraseParam: Flash memory start address
- Comment: Data/address information identifier comment (can be omitted) Enclose in double quotes if it includes spaces.

#### 6.1.2.2 Command setting example

#### When S1C17 is selected

Example: With S1C processor that supports chip erasing To erase all sectors and load user\_program.saf from Flash 0x8000 address (gdb) c17 fwld user\_program.saf 0 0 0x8000 Example: With S1C processor that supports sector erasing

To erase sectors 0 to 31 and load user\_program.saf from Flash 0x8000 address Specify sector number + 1 when specifying erase start/end blocks. (gdb) c17 fwld user\_program.saf 1 32 0x8000

The procedure for specifying the sectors for erasing will differ depending on the S1C17 model. For details of the particular method, refer to the "ReadMe" shown below created when the GNU17 was installed. *User folder*\EPSON\GNU17\mcu\_model\model\fls\

#### When S1C33 is selected

Example: To erase sectors 0 to 141 and load user\_program.saf from Flash 0xc00000 address Specify the corresponding sector number when specifying erase start/end blocks. (gdb) c33 fwld user\_program.saf 0 141 0xc00000

For more details of fwld commands, refer to the documentation included with the FLS program.

## 6.2 Operations in Flash Programmer Mode

The following describes how to start up the S5U1C17001H and procedure for Flash programming.

 Set SW2 and SW3 according to the Flash operation to be performed. One of the three sequences, erasing and programming, verification only, or erasing, programming, and verification, can be selected.

| SW2      | SW3      | Setting               |                                                  |
|----------|----------|-----------------------|--------------------------------------------------|
| OPEN (↑) | OPEN (↑) | ICD mode (default)    |                                                  |
| ON (↓)   | OPEN (↑) | Flash programmer mode | Erase $\rightarrow$ program                      |
| OPEN (↑) | ON (↓)   | Flash programmer mode | Verify                                           |
| ON (↓)   | ON (↓)   | Flash programmer mode | Erase $\rightarrow$ program $\rightarrow$ verify |

Table 6.2.1 DIP Switch Settings in Flash Programmer Mode

(2) If Flash programming voltage output is required, set SW8 to "ON."

#### When S1C17 processor is selected

The Flash programming voltage set by the "fwlp" command is output only for erasing or programming from the FLASH VCC OUT pin.

#### When S1C33 processor is selected

A voltage of 7 V is output continuously from the FLASH VCC OUT pin.

- Note: Refer to the individual technical manual for each model to determine whether the Flash programming voltage supply is required. Do not use this voltage unless specifically mentioned in the technical manual. Otherwise, there is a risk of damaging the S1C processor due to overvoltage.
- (3) If the DIP switches have been altered while power is supplied via the USB cable, press the RESET/START switch to switch the S5U1C17001H to Flash programmer mode. If you change the DIP switch settings with the power off, connect the USB cable of the ICDmini to the USB port of the host computer or to a 5 V AC USB adapter (see "3.2 Right Side Panel") to supply power. In the Flash programmer mode, only power is required from the USB cable and there is no communication with the host computer.

Example: To erase all sectors and load user\_program.saf from Flash 0xc00000 address (gdb) c33 fwld user\_program.saf 0 0 0xc00000

#### Waiting for connection with the target

| ●ERAŠE   | • (out)       |
|----------|---------------|
| ●WRITE   | <b>(</b> red) |
| ● VERIFY | (green)       |

For more information on errors, refer to "3.3.1.2 In Flash programmer mode."

#### After connecting with the target

The LEDs illuminate as shown below for the selected operations once it has started up successfully.

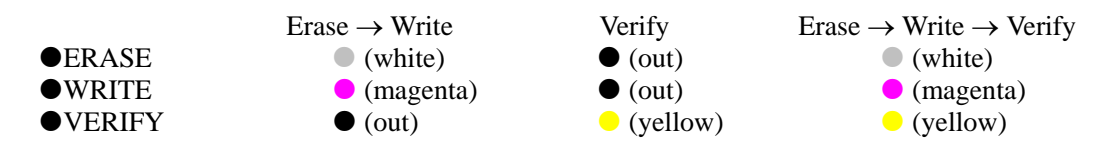

- (4) Connect the target system to the S5U1C17001H.
- (5) Press the RESET/START switch to start user program programming.

The S5U1C17001H starts the selected Flash operation.

The LED indicates the operation being executed.

|          | During erasing     | During programming   | During verification |
|----------|--------------------|----------------------|---------------------|
| ● ERASE  | ★ (blinking white) | _                    | _                   |
| ● WRITE  | _                  | 🖈 (blinking magenta) | _                   |
| ● VERIFY | -                  | _                    | (blinking yellow)   |

When the S1C17 processor is selected, the Flash programmer can also be started by inputting a low level signal to the BRK IN pin instead of using the RESET/START switch.

(6) When the Flash operation has finished, the LED lights as shown below to indicate that the operation has completed normally or an error has occurred.

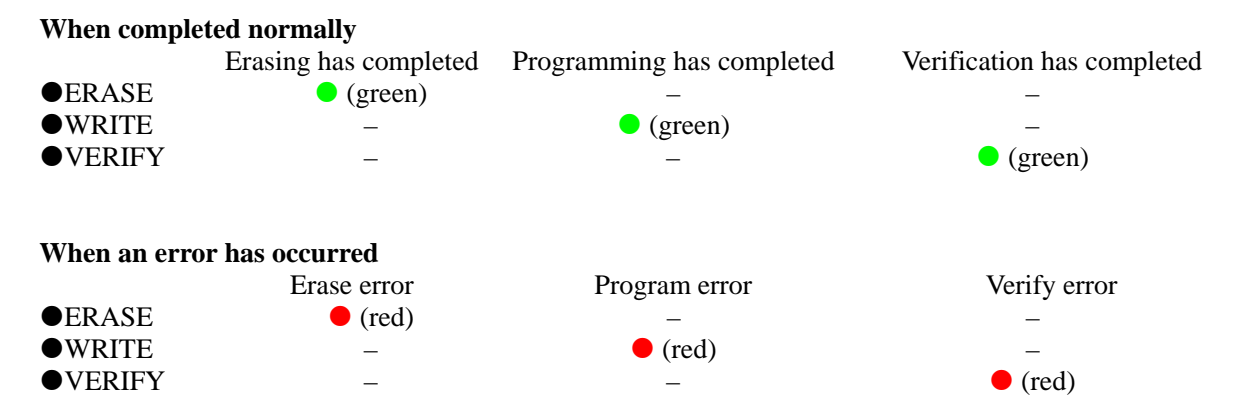

For more information on errors, refer to "3.3.1.2 In Flash programmer mode."

- (7) Disconnect the target system.
- (8) Return to Step (4) to continue the same Flash operation. Return to Step (1) to change the Flash operation. When finishing Flash programming, disconnect the USB cable and set the DIP switch back to ICD mode.

## 7. Firmware Update

The S5U1C17001H has a firmware update function using the debugger (gdb). The following shows the procedure to update the S5U1C17001H firmware.

The firmware can also be updated using the firmware update package available on the Epson microcontroller users' site.

- Note: Before the firmware can be updated, the USB driver must be installed. For installation of the USB driver, see Section 4.2, "Connecting to the Host Computer."
  - (1) Connect only S5U1C17001H to the host computer using USB cable.
  - (2) Set the S5U1C17001H DIP switches.Set SW7 to "ON" to select Firmware update mode.Set the switches shown below to suit the S1C to be updated.

When S1C17 processor is selected SW1 = OPEN

When S1C33 processor is selected SW1 = ON

Set all other switches to "OPEN."

(3) Press the RESET/START switch.

The S5U1C17001H LEDs illuminate as shown below.

- LED1 $\bullet$  (blue) or  $\bullet$  (green)LED2 $\bullet$  (blue)LED3 $\bullet$  (red) or  $\bullet$  (out)LED4 $\bullet$  (green)
- (4) Start up the debugger (gdb).
   For details of how to start the debugger (gdb), refer to the "S5U1C17001C Manual (S1C17 Family C Compiler Package)" or "S5U1C33001C Manual (S1C33 Family C Compiler Package)."
- (5) Connect the debugger (gdb) to the S5U1C17001H.Execute the following commands via the console window in accordance with the S1C debugger (gdb).

# When S1C17 processor is selected (gdb) target icd usb

When S1C33 processor is selected (gdb) target icd6 usb

The following is displayed after the commands have been entered.

#### When S1C17 processor is selected

#### When S1C33 processor is selected

(6) Check the current firmware version, and enter the following commands if updating is required.

#### When S1C17 processor is selected (gdb) c17 firmupdate *path\filename.saf*

When S1C33 processor is selected (gdb) c33 firmupdate *path\filename*.saf

path: Path for location of new firmware *filename*.saf: File name for new firmware

The process is complete when the following is displayed after the commands have been entered.

#### When S1C17 processor is selected

Erase flash data...done Load flash data....done ICD firmware update...done Please quit gdb, and power off ICD when LED2/LED3/LED4 is green. (LED is green in the case of SVT17701).

#### When S1C33 processor is selected

Erase flash data...done Load flash data....done ICD firmware update...done Please quit gdb, and power off ICD when OK LED is on.

This procedure may take about 15 minutes. While firmware updating is in progress, do not reset the S5U1C17001H or turn off the power. Otherwise it may not be possible to restart the S5U1C17001H.

#### (7) Press the RESET/START switch. The LEDs illuminate or blink as shown below.

#### Firmware update successful

LEDs illuminate in sequence LED1  $\bigcirc$   $\rightarrow$  LED2  $\bigcirc$   $\rightarrow$  LED3  $\bigcirc$ After which:LED1 $\bigcirc$  (blue) or  $\bigcirc$  (green)LED2 $\bigcirc$  (green: successfully erased)LED3 $\bigcirc$  (green: successfully written or verified)LED4 $\bigcirc$  (green: firmware update successfully completed)

#### Firmware update failure

If the firmware version was older than the current firmware version If an appropriate new firmware is not used • (blue) or • (green) LED1 LED2 ★ (blinking red) LED3 ★ (blinking red) LED4 • (out) This error can be reset by repeating from step (1). If Flash erasing/programming/verifying failed • (blue) or • (green) LED1 LED2 • (red: erase failed) • (red: write or verify failed) LED3 LED4 • (red: firmware update failed)

If this error occurs, the S5U1C17001H may be faulty. Please contact a Seiko Epson sales office.

(8) Set SW7 to "OPEN" and press the RESET/START switch again. The firmware restarts. If firmware updating failed, the original firmware restarts.

If a malfunction occurs during a firmware update and the S5U1C17001H does not operate normally, please contact our sales office.

## 8. Precautions

## 8.1 Restrictions on Debugging

The debugging using the S5U1C17001H is subject to the restrictions specified below.

#### Operation of the internal peripheral circuits

The peripheral circuits of the target system S1C processor stop operating when the debugger (gdb) on the host computer is ready to accept commands, that is, unless the target program is running. For this reason, the peripheral circuits do not operate in real time when the target program is executed in the single-step mode. For details on single-step execution, refer to the "Debugger" section in the "S5U1C17001C Manual (C Compiler Package for S1C17 Family)."

#### Interrupts when the target program is not running

If an interrupt request to the S1C Core is generated by the target system when the target program is not running, interrupt processing is paused. The interrupt that has been paused is serviced immediately before the target program is executed or immediately after one instruction is executed after the debugger (gdb) on the host computer has directed that the target program be executed.

#### Interrupts when the target program is executed in a single step

If an interrupt request to the S1C Core is generated by the target system during single-step execution of the target program, including functions and subroutines (STEP), the interrupt request is paused. During single-step execution of the target program, not including functions and subroutines (NEXT), an interrupt request received within a function or subroutine is serviced without being paused and an interrupt received in other parts of the program is paused as with the STEP command. The interrupt that has been paused is serviced immediately before the target program is executed or immediately after one instruction is executed after the debugger (gdb) on the host computer has directed that the target program be executed. For details on single-step execution (STEP and NEXT), refer to the "Debugger" section in the "S5U1C17001C Manual (C Compiler Package for S1C17 Family)."

#### **Execution counter**

- (1) The measuring execution times up to 6515 hours.
- (2) A 3  $\mu$ s or less of program execution time cannot be measured correctly.
- (3) As it includes the precision of the oscillator built into ICDmini and the processing of debug mode entry/ exit, the measurement result contains the following error. measuring result = actual time (±50 ppm) + debug mode entry/exit processing (around 40 cycles)

The counter is also used for clocking of the lapse of time break function, therefore, execution times cannot be measured when the lapse of time break function is used.

#### **Reset sequence**

The sequence from when the S5U1C17001H is powered on until the target program is executed is entirely different from that of the actual S1C processor.

However, a sequence for the reset request input from the target system while the target program is being executed is the same as that for the actual S1C processor.

Regarding the reset sequence in the actual S1C processor, refer to the technical manual of each model.

#### Break functions when a reset request is accepted

Note that the hardware PC break and software PC break functions will be disabled if a reset request (reset input or reset interrupt from the watchdog timer) is accepted while the S1C processor on the target system is executing the target program in normal mode.

It will be enabled again when the S1C processor enters debug mode.

#### I/O memory dump by the S5U1C17001H

Note that some S1C peripheral circuits may change the control register status due to their specifications when the I/O memory is read using the memory dump function of the S5U1C17001H or when the target program execution is suspended. For details on the memory dump function, refer to the "Debugger" section in the "S5U1C17001C Manual (C Compiler Package for S1C17 Family)."

## 8.2 Differences from the Actual IC

The S5U1C17001H is different from the actual IC in the way specified below. If this difference is not taken into consideration in an application, the program may not operate normally in the actual IC.

#### **Register initialization**

The initial CPU register values may be different from those of the actual IC. Therefore, be sure not to create a program that depends on the initialized value.

The initial values when the S5U1C17001H is connected are as follows:

r0-r7 : 0x000000

- pc : 0x008000<sup>(Note)</sup>
- sp : 0xfffffc
- psr : 0x00 (IL = 000, IE = 0, CVZN = 0000)
- Note: The PC initial value is decided according to the TTBR register setting value (boot address). Refer to the technical manual of each model for the TTBR value.

## 8.3 Notes on Use of S5U1C17001H

#### Powering on/off

After turning off the power to the S5U1C17001H by disconnecting the USB cable, wait at least 10 seconds before turning the power on (connecting the USB cable) again. If the power is turned on immediately after it is turned off, the S5U1C17001H may not be initialized correctly in a power-on reset, and may cause a malfunction.

#### Connecting the target system

The signals connected to the S5U1C17001H are very high-speed signals, so the connector on the target system must be mounted within 5 cm from the target S1C processor. If there is more distance between the connector and the S1C processor, the S5U1C17001H may not work properly. Furthermore, be sure to use the supplied 4-pin cable for connecting the target system to the S5U1C17001H. Using another cable may cause a malfunction. If another cable must be necessarily used, do not extend the target interface cable and connect the cable directly to the S5U1C17001H so that the distance to the S1C processor on the target system will be shortest (not exceeding 20 cm).

#### **Operation of the S5U1C17001H system**

The S5U1C17001H can work by connecting a target system in which the actual S1C processor is mounted. Since the S5U1C17001H package does not include any board equivalent to a target system, please prepare separately.

#### Wiring between the S1C processor and target connector

When wiring the S1C processor to the target system connector for connecting the S5U1C17001H, insert a 33  $\Omega$  resistor in series between the S1C processor DSIO pin and the connector. This resistor must be placed as close to the S1C processor as possible. If the reset line is not connected, the system can be operated without this 33  $\Omega$  resistor. However, we recommend inserting this resistor to prevent malfunctions. The other pins are connected directly. The total length of the line must be under 5 cm. A low-level input to the DSIO pin issues a forced break to set the S1C processor into debug mode. Although this signal is pulled up through about 100 k $\Omega$  internally, when not debugging, we recommend either removing the 33  $\Omega$  resistor to reduce noise and other problems or pulling this line up to the VDD level.

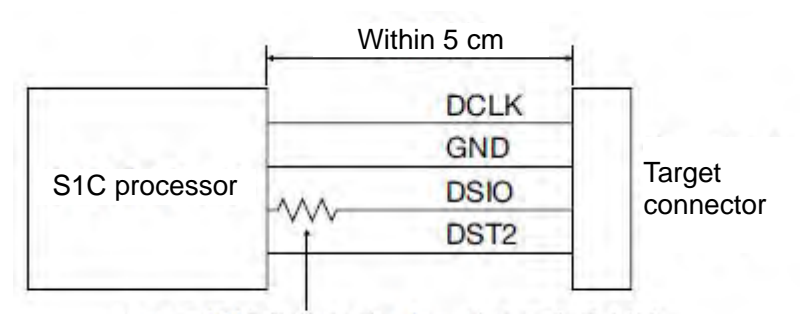

Place a 33  $\Omega$  resistor in series at a location as close to the S1C processor as possible.

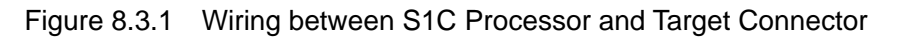

#### **Reset request**

Do not reset the target system while the target program execution is suspended as the S5U1C17001H will be unable to operate normally.

#### Notes on target system's interface

The allowable voltage range for the signals input from the target system is 1.0 to 5.5 V. The S5U1C17001H may fail if voltages that exceed this range are input. Therefore, target systems to be connected to the S5U1C17001H must be designed so that voltages outside this range are not applied. Take special care in designing the target system power supply, and design the target system so that over voltages are not applied to the S5U1C17001H when the target system power supply is turned on or off.

## 8.4 Differences between the S5U1C17001H and S5U1C33001H

The trace function cannot be used if S1C33 is selected with the S5U1C17001H.

## 9. Troubleshooting

The following shows the problems attributable to the hardware:

Table 9.1 Troubleshooting

| Symptom                             | Cause/remedy                                                                                            |  |  |
|-------------------------------------|----------------------------------------------------------------------------------------------------|--|--|
| The LED3 (EMU) that lit when the    | (1) Is the target system turned on?                                                                     |  |  |
| S5U1C17001H was turned on does      | $\rightarrow$ Turn the target system on.                                                                |  |  |
| not go out.                         | (2) Is the target system connected with the S5U1C17001H?                                                |  |  |
|                                     | $\rightarrow$ See Section 4.1, "Connecting the Target System," and check to see if                      |  |  |
|                                     | the target system is connected correctly.                                                               |  |  |
|                                     | (3) Was the start up sequence correct?                                                                  |  |  |
|                                     | → See Section 5.2, "Activation in ICD Mode," and start up in the correct order.                         |  |  |
| The following message appears       | (1) Is the S5U1C17001H connected to the host computer correctly?                                        |  |  |
| when the debugger (gdb) in the host | $\rightarrow$ See Section 4.2, "Connecting to the Host Computer" and check to see                       |  |  |
| computer is invoked:                | if the S5U1C17001H is connected to the host computer correctly.                                         |  |  |
| Cannot open ICD17 usb driver.       | (2) Was the debugger (gdb) restarted after resetting the S5U1C17001H                                    |  |  |
| or                                  | while the debugger is running?                                                                          |  |  |
| Cannot open ICD33 usb driver.       | → See Section 5.2, "Activation in ICD Mode," and start up in the correct order.                         |  |  |
| The following message suddenly      | This problem is caused by low-level noise on the DSIO signal of the                                     |  |  |
| appears while the target program is | target system or when the BRK IN pin goes GND level.                                                    |  |  |
| being executed by the debugger      | (1) Is the target system connected with a cable other than the supplied, or is                          |  |  |
| (gab) in the nost computer:         | the supplied cable used with extension cables?                                                          |  |  |
| Break by external break.            | $\rightarrow$ Use the supplied cable. If it cannot be used then use extension cables                    |  |  |
| Program received signal SIGINT,     | that are as short as possible and shield them in order to avoid                                         |  |  |
| interrupt.                          | 00000000000000000000000000000000000000                                                                  |  |  |
|                                     | (2) Is there any conductive material                                                                    |  |  |
| The energian is unstable            | $\rightarrow$ Remove the conductive material.<br>(1) Is the DSIO subjut level (SWA, SWE) set correctly? |  |  |
|                                     | (1) Is the DSIO output level (SW4, SW5) set correctly?                                                  |  |  |
|                                     | → See Section 3.1, Lett Side Panel, and make sure that the setting is correct.                          |  |  |
|                                     | (2) Is the target system connected with a cable other than the one supplied,                            |  |  |
|                                     | or is the supplied cable used with extension cables?                                                    |  |  |
|                                     | ightarrow Use the supplied cable. If it cannot be used then use extension cables                        |  |  |
|                                     | that are as short as possible and shield them in order to avoid                                         |  |  |
|                                     | occurrence of low-level noise on the DSIO signal.                                                       |  |  |

## 10. Specifications

| Components                                    | Items         | Specifications                     | Remarks     |
|-----------------------------------------------|---------------|------------------------------------|-------------|
| S5U1C17001H                                   | Dimensions    | 100 mm (W) × 85 mm (L) × 25 mm (H) | Rubber feet |
|                                               |               |                                    | included    |
|                                               | Input voltage | DC 5 V                             |             |
|                                               | Power         | 2.5 W max.                         |             |
|                                               | consumption   |                                    |             |
| USB cable                                     | Length        | 1 m                                |             |
|                                               | Connector     | S5U1C17001H side : Standard-B type |             |
|                                               |               | Host PC side : Standard-A type     |             |
| Target system interface cable                 | Length        | Approx. 15 cm                      |             |
| (4 pins)                                      |               |                                    |             |
| Flash programming power supply cable (4 pins) | Length        | Approx. 15 cm                      |             |

Table 10.1 Specifications

| Table 10.2 | Recommended | Connectors | on the | Target System |
|------------|-------------|------------|--------|---------------|
|            | Recommended | Connectors |        | larger bystem |

| Components                                               | Items     | Specifications                             | Remarks |
|----------------------------------------------------------|-----------|--------------------------------------------|---------|
| Target system interface connector (4 pins)               | Connector | 4-pin (straight): A2-4PA-2.54DS(71) (HRS)  |         |
| Flash programming power supply connector (4 pins, white) | Connector | 4-pin (L angle): S04B-PASK-2 (JST)         |         |
| Flash programming power supply connector (4-pin, black)  | Connector | 4-pin (straight): A2-4PA-2.54DS (71) (HRS) |         |

| Table 10.3 | Operating | Environment |
|------------|-----------|-------------|
|------------|-----------|-------------|

| Items                 | Specifications | Remarks         |
|-----------------------|----------------|-----------------|
| Operating temperature | 5 to 35°C      |                 |
| Storage temperature   | -10 to 60°C    |                 |
| Operating humidity    | 35 to 80%      |                 |
| Storage humidity      | 20 to 90%      | No condensation |

## **10.1 Electrical Characteristics**

| Output pin  | ltem    | min  | typ | max  | Unit |
|-------------|---------|------|-----|------|------|
| 3.3 V power | Current | —    | Ι   | 100  | mA   |
| supply pin  | Voltage | -1.0 | _   | +1.0 | %    |
| 1.8 V power | Current | _    | _   | 100  | mA   |
| supply pin  | Voltage | -1.0 | -   | +1.0 | %    |
| supply pin  | Voltage | -1.0 | _   | +1.0 | %    |

\* A stable power supply (+5.0 V) must be supplied via the USB connector.

| Table 10.1.2 | Flash Programming | Voltage | Specifications |
|--------------|-------------------|---------|----------------|
|--------------|-------------------|---------|----------------|

| Selected processor | Item    | min | typ | max | Unit |
|--------------------|---------|-----|-----|-----|------|
| S1C17              | Current | _   | —   | 100 | mA   |
|                    | Voltage | 6.0 | _   | 8.0 | V    |
| S1C33              | Current | _   | _   | 100 | mA   |
|                    | Voltage | _   | 7.0 | _   | V    |

## Appendix

## Initial Validation when Designing a Target System

This section explains the procedure for checking that the S1C processor mounted on the target system is working properly.

#### Step 1

Check that the most basic circuits such as the power supply, reset, and debugging pins are working normally.

- With the S5U1C17001H switched on but not connected, input High → Low → High signals to the #RESET pin. This resets the S1C processor.
- (2) Input a Low signal to the DSIO pin (input pin).
  - This sets the S1C processor to debug mode.
- (3) If DST2 pin (output pin) changes from Low to High, it indicates that the most basic functions of the S1C processor are working.(If the S1C processor is set to the debug mode, the DST2 pin changes from Low to High.) Strictly speaking, if a Low signal is input continuously, the output from DST2 is as follows.

DST2

If DST2 pin (output pin) does not change from Low to High, check the hardware of the target system.

#### Step 2

Try to establish a connection with the S5U1C17001H.

 Set the DIP switches of the S5U1C17001H. The default is all open. Set the switches appropriately for the target system. In this test, make the following settings at the minimum.

SW2 = OPEN SW3 = OPEN SW7 = OPEN SW8 = OPEN

If the S1C processor is operating with IO voltage other than 3.3 V, it is necessary to change the settings of SW4 and SW5.

(2) Connect the S5U1C17001H to a host computer installed with the S5U1C17001H USB driver, and connect the debugging pins (DCLK, DSIO, and DST2) and GND to the S5U1C17001H with the target interface cable provided.

The target is functioning normally if the LEDs on the top of the case are as follows.

LED1 • (blue) or • (green) LED2 • (blue) LED3  $\bullet$  (out) LED4 • (green)  $\Rightarrow$  Normal LED1 • (blue) or • (green) LED2 • (blue) LED3 (red) LED4 • (green)  $\Rightarrow$  Input High  $\rightarrow$  Low  $\rightarrow$  High signals to the #RESET pin. (This resets the S1C processor.)

- LED1 (blue) or (green)
- LED2 (blue)
- LED3 (red)
- LED4 (out)
- ⇒ Press the RESET/START switch on the S5U1C17001H once and input High  $\rightarrow$  Low  $\rightarrow$  High signals to the #RESET pin.

## **Revision History**

Attachment-1 Code No. Page Contents 411153402 All New 411153403 Page 3 Error corrected. S5U1C17001T -> S5U1C17001H Pages 1-3 Firmware version changed. Page 3 Operating system description changed. Page 9 AC adapter usage description changed. Pages 12-13 fwlp command option -s, -b, -n, and -t descriptions added. Pages 23-27 fwlp command option -s, -b, -n, and -t descriptions added. Pages 28-30 Firmware update function changed.

# **EPSON**

#### AMERICA

#### EPSON ELECTRONICS AMERICA, INC.

214 Devcon Drive, San Jose, CA 95112, USA Phone: +1-800-228-3964 FAX: +1-408-922-0238

#### **EUROPE**

#### EPSON EUROPE ELECTRONICS GmbH

Riesstrasse 15, 80992 Munich, GERMANY

Phone: +49-89-14005-0

FAX: +49-89-14005-110

## **International Sales Operations**

#### ASIA

EPSON (CHINA) CO., LTD. 7F, Jinbao Bldg., No.89 Jinbao St., Dongcheng District, Beijing 100005, CHINA Phone: +86-10-8522-1199 FAX: +86-10-8522-1125

#### SHANGHAI BRANCH

7F, Block B, Hi-Tech Bldg., 900 Yishan Road, Shanghai 200233, CHINA Phone: +86-21-5423-5577 FAX: +86-21-5423-4677

#### SHENZHEN BRANCH

12F, Dawning Mansion, Keji South 12th Road, Hi-Tech Park, Shenzhen 518057, CHINA Phone: +86-755-2699-3828 FAX: +86-755-2699-3838

#### EPSON HONG KONG LTD.

Unit 715-723, 7/F Trade Square, 681 Cheung Sha Wan Road, Kowloon, Hong Kong. Phone: +852-2585-4600 FAX: +852-2827-4346

#### EPSON TAIWAN TECHNOLOGY & TRADING LTD.

14F, No. 7, Song Ren Road, Taipei 110, TAIWAN Phone: +886-2-8786-6688 FAX: +886-2-8786-6660

#### EPSON SINGAPORE PTE., LTD.

1 HarbourFront Place, #03-02 HarbourFront Tower One, Singapore 098633 Phone: +65-6586-5500 FAX: +65-6271-3182

#### SEIKO EPSON CORP.

KOREA OFFICE 5F, KLI 63 Bldg., 60 Yoido-dong, Youngdeungpo-Ku, Seoul 150-763, KOREA Phone: +82-2-784-6027 FAX: +82-2-767-3677

#### SEIKO EPSON CORP. MICRODEVICES OPERATIONS DIVISION

 Device Sales & Marketing Dept.

 421-8, Hino, Hino-shi, Tokyo 191-8501, JAPAN

 Phone: +81-42-587-5814
 FAX: +81-42-587-5117

Document Code: 411153403 First Issue June 2010 D Revised December 2011, JAPAN D